# Training Manual for Integrated Automation Solutions

### **Totally Integrated Automation (TIA)**

### MODULE E13

### **VISION SENSOR**

### **Reading Code**

### with SIMATIC S7-300F-2 PN/DP and VS130-2

This manual was prepared for training purposes by Siemens AG for the project *Siemens Automation Cooperates with Education* (SCE).

Siemens AG does not guarantee the contents of this document.

Passing on this document as well as copying it, using and communicating its contents is permitted within public training and continued education facilities. Exceptions require the written permission by Siemens AG (Michael Knust michael.knust@siemens.com).

Violators are held liable to pay damages. All rights -including translation- reserved, particularly if a patent is granted, or a utility model or design is registered.

We wish to thank the Michael Dziallas Engineering corporation and the instructors of vocational schools as well as all those who provided support during the preparation of this manual.

### Page

| 1   | PREFACE                                                                   | 5  |
|-----|---------------------------------------------------------------------------|----|
| 2   | NOTES REGARDING THE USAGE OF CPU 315F-2 PN/DP                             | 7  |
| 3   | NOTES REGARDING THE VS130-2 COMPONENTS                                    | 7  |
| 3.1 | PRODUCT DESCRIPTION                                                       | 7  |
| 3.2 | Performance Characteristics                                               |    |
| 3.3 | EVALUATION ARRANGEMENT                                                    |    |
| 3.4 | RECORDING AND READING OUT RECOGNITION VALUES IN A PROFINET IO ENVIRONMENT | 9  |
| 3.5 | SETTING THE COMMUNICATION INTERFACE OF THE VS130-2 TO PROFINET            |    |
| 4   | STARTING UP A PROJECT WITH CPU 315F-2 PN/DP AND VS130-2                   |    |
| 4.1 | SETTING UP A NEW PROJECT                                                  |    |
| 4.2 | CONFIGURING THE HARDWARE                                                  |    |
| 4.3 | Assigning Device Names                                                    |    |
| 4.4 | ADDING THE BLOCK AND FB79 TO THE PROJECT                                  |    |
| 4.5 | FB 79 "VS130-2_CONTROL"                                                   |    |
| 4.6 | ASSIGNING THE PROFINET IO RELEVANT INTERFACES OF THE EVALUATION DEVICE    |    |
| 4.7 | DB20 Result String Data Block                                             |    |
| 4.8 | SUPPLEMENT THE SYMBOL TABLE                                               |    |
| 4.9 | FC10 CONTROL PROGRAM                                                      |    |
| 4.1 | ) PROGRAMMING RESTARTS AND WARM RESTARTS                                  |    |
| 4.1 | 1 CALLING FC10 IN OB1                                                     |    |
| 5   | WEB SERVER BASED INTERFACE OF THE VS130-2                                 |    |
| 5.1 | SETTING UP AND EVALUATING THE MODEL                                       |    |
| 6   | RESULTS OF CODE EVALUATION IN THE CPU                                     |    |
| 6.1 | WEB VIEW OF CODE EVALUATION                                               |    |
| 6.2 | DATA VIEW OF DB20                                                         |    |
| 6.3 | VARIABLE TABLE VAT_VS130                                                  | 53 |

#### The following symbols serve as a guide through Module E13:

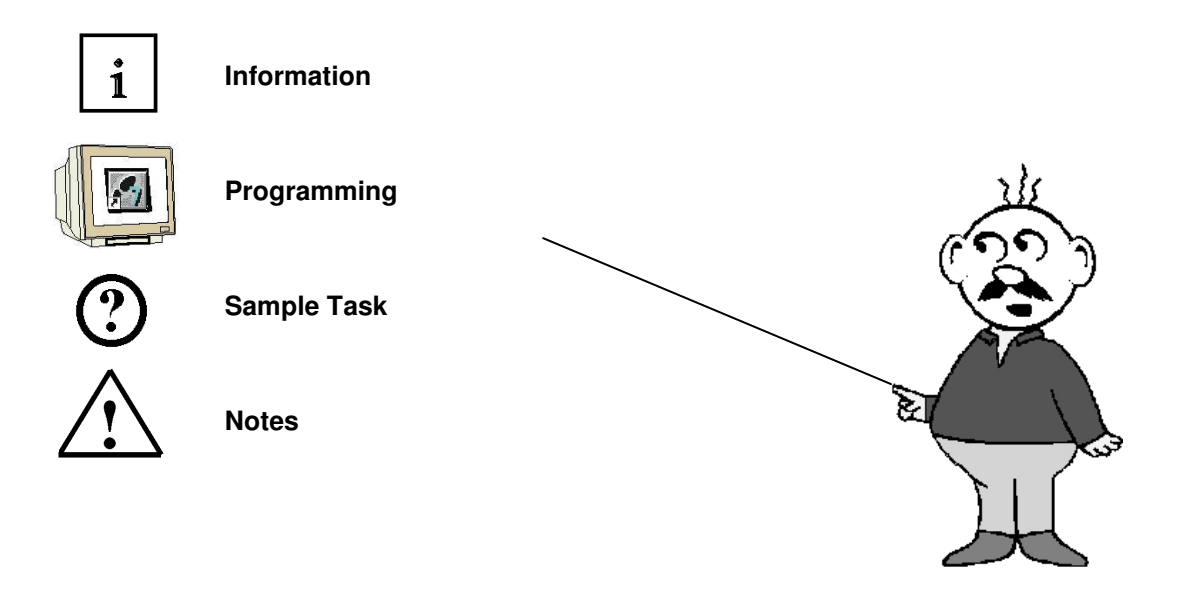

#### 1 PREFACE

i

Regarding its content, Module E13 is part of the instruction unit 'IT Communication with S7'.

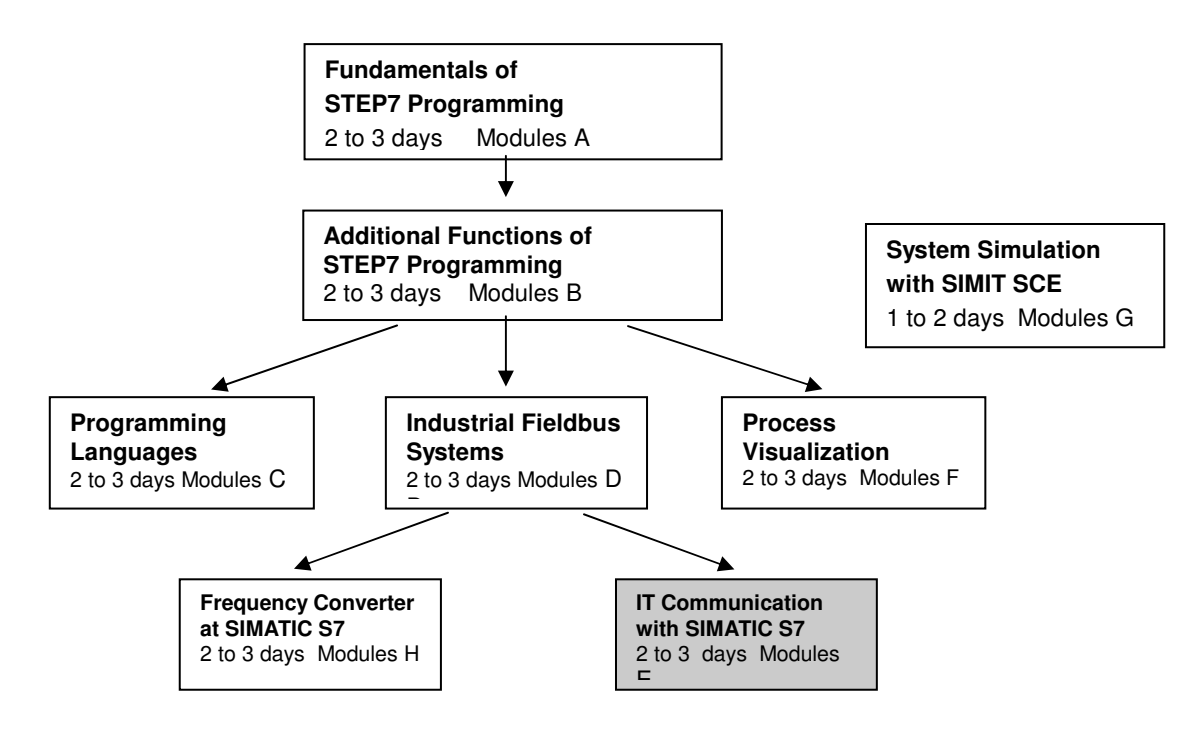

#### Objective

In Module E13, the reader learns how networking and data exchange between PLCs and the vision sensor evaluation device VS130-2 is set up.

As PLC, the CPU 315F-2 PN/DP and as vision sensor evaluation device the VS130-2 system is used for reading code. The SIMATIC VS130-2 components consist of an evaluation device with a sensor head and an LED ring lamp. PROFINET is used for networking between the PLC and the SIMATIC VS130-2.

Module E13 shows in principle the procedure for the startup, based on a brief example.

#### Prerequisites

To successfully work through Module E13, the following knowledge is assumed:

- How to handle Windows
- Fundamentals of PLC programming with Step7 (for example, Module A3 'Startup' PLC Programming with STEP7)
- Fundamentals of network engineering (for example: Appendix V Basics of Network Engineering)

i

### Hardware and software required

- PC, operating system Windows XP Professional with SP2 or SP3/Vista 32 Bit Ultimate and Business/Server 2003 SP2 with 600MHz (only XP)/1 GHz and 512MB (only XP)/1 GB RAM, free disk storage approx. 650 to 900 MB, MS Internet Explorer 6.0 and network card
- 2 Software STEP 7 V 5.4
- **3** PLC SIMATIC S7-300 with CPU 315F-2 PN/DP and at least one digital input and output module Sample configuration:
  - Power supply: PS 307 2A
  - CPU: CPU 315F-2 PN/DP
  - Digital inputs: DI 16x 24VDC
  - Digital outputs: DO 16x 24VDC/0.5 A
- 4 SIMATIC VS130-2 evaluation device with sensor head and LED ring lamp
- 5 Ethernet connection between PC, CPU 315F-2 PN/DP and VS130-2.

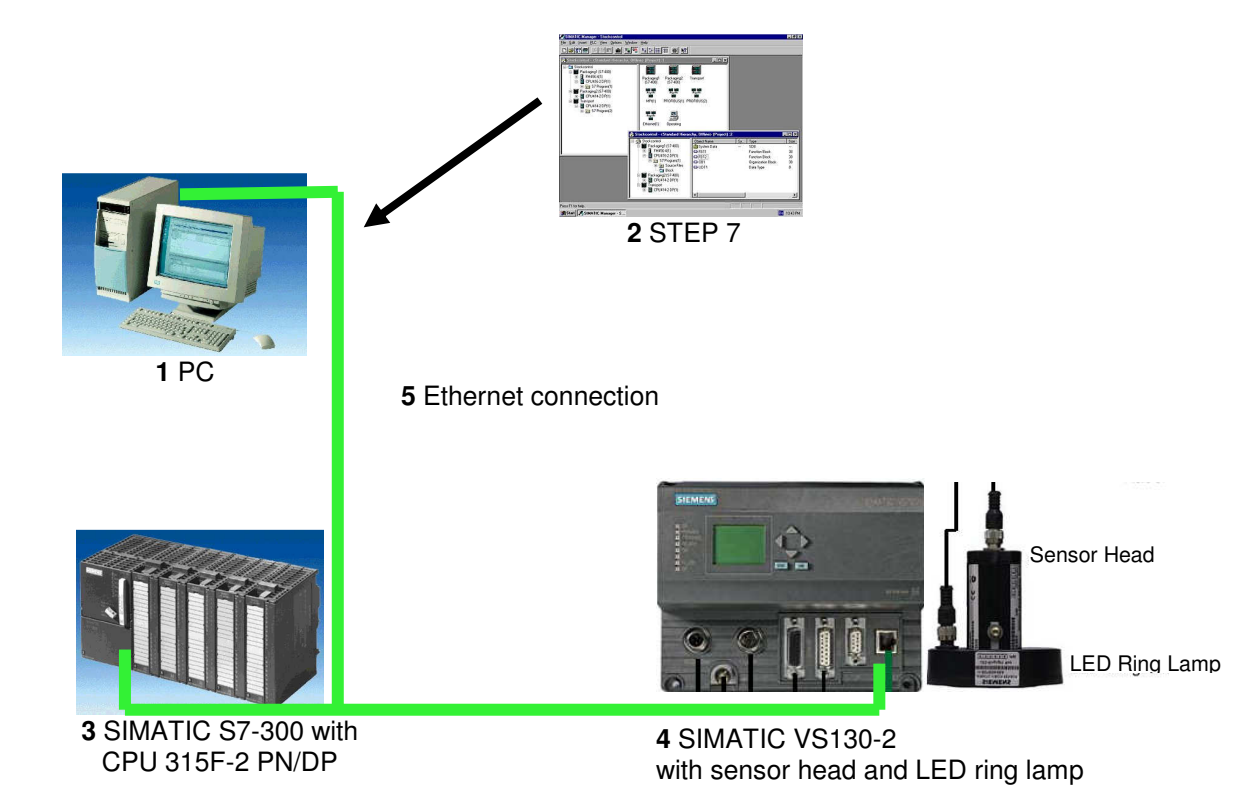

### 2 NOTES REGARDING THE USAGE OF CPU 315F-2 PN/DP

i

The CPU 315F-2 PN/DP is a CPU that is shipped with 2 integrated interfaces.

The first interface is a combined MPI/PROFIBUS DP interface that can be used at the PROFIBUS DP as master or slave to connect distributed IO/field devices with very fast reaction time.

In addition, it is possible to program the CPU here by means of an MPI or PROFIBUS DP

- The second interface is an integrated PROFINET interface.
   This allows for using the CPU as PROFINET IO controller to operate distributed IO on PROFINET. The CPU can be programmed by means of this interface also!
- Moreover, it is possible to use fail-safe IO devices on both interfaces.

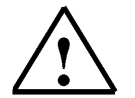

#### Notes:

- In module E13, the CPU 315F-2 PN/DP is used as the controller for the data exchange of a SIMATIC RFID system on the PROFINET.
- To run this CPU, a micro-memory card is required!
- The addresses of the input and output modules can be parameterized at this CPU.

#### 3 NOTES REGARDING THE VS130-2 COMPONENTS

#### **3.1 Product Description**

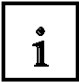

The Vision Sensor SIMATIC VS 130-2 is a code reader for data matrix codes of the type ECC200 (except for the types "Structured Append" and "Reader Programming Code") as well as the codes PDF417 and QR (except for the types "ECI Code", "Byte Code",

"Kanji Code", "Structured Append" and "FNC1 Code").

The code type is recognized automatically during training and in Adjust, and stored during training as code property.

SIMATIC VS 130-2 processes with the incident light method: the object is illuminated from above with the included ring stroboscopic lamp. By means of the accessory Lamp Multiplexer, it is possible to select one of up to four lamps for the illumination.

#### Reading, Comparing and Verifying Code

The SIMATIC VS 130-2 is able to do the following: read codes, compare the entire code or parts of it with a learned code, and relate (verify) the quality values of the code read currently to the quality code of a learned code.

The character chain that was read can be read out either completely or partially (i.e., filtered).

Moreover, additional characters can be prefixed or suffixed during the read-out.

The SIMATIC VS 130-2 is able to make good/bad decisions in the stand-alone mode and -within a control process- forward the codes it read.

#### 3.2 Performance Characteristics

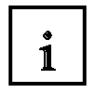

- · Robust reading of data matrix codes even under more difficult conditions
- Reads printed codes of the type PDF417 and QR on a homogenous background
- Incident light ring flash lamp at VS 130-2
- · Control of up to 4 lamps by means of a special lamp multiplexer

• Linking several trained codes that don't necessarily have to belong to one and the same code type into one code set at VS 130-2

- Specifying a capture range is possible with the VS 130-2
- Operator interface completely Web based
- In the case of data matrix codes, 20 code readings per second
- Determining the quality characteristics
- · Extensive operator and monitoring functions, also in the evaluation mode
- · Extensive diagnosis and protocol functions: fault profile and event logging
- Firmware update by means of the operator interface
- Control by means of digital I/O, PROFIBUS DP and PROFINET IO, trigger signal in addition by means of the RS232 interface of an RS232 Ethernet converter or TCP server
- Code pickup without trigger signal ("endless" mode)
- Result output by means of PROFIBUS DP, PROFINET IO, RS232 interface of an RS232 Ethernet converter, TCP connection on the PC

#### 3.3 Evaluation Arrangement

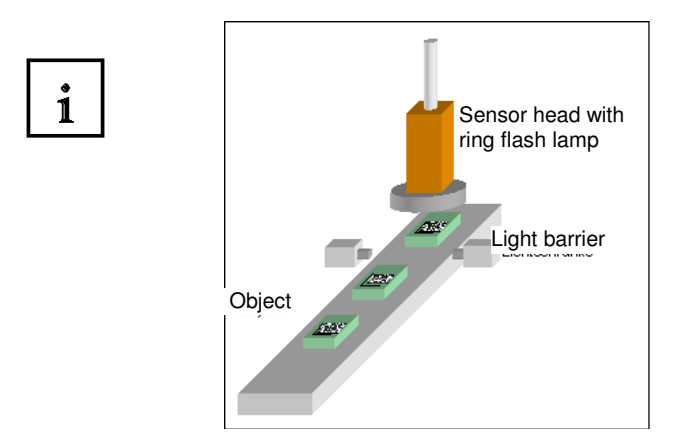

The objects with the code pass by the sensor head on a suitable conveyor. During reading, they have to be located completely within the view of the sensor's field. The character content of the code is stored through training.

The current code is read in the evaluation mode and if applicable compared with the content of the trained code. The digital output signals are set depending on the result of the reading:

READ (code was localized and decoded)

MATCH (code matches the learned code)

#### N\_OK (code was not readable)

Depending on the parameter assignment, the result of the reading is read out via PROFIBUS DP, PROFINET IO, the RS232 interface of the RS232 Ethernet interface converter or a TCP server.

#### 3.4 Recording and Reading Out Recognition Values in a PROFINET IO Environment

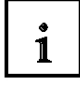

- By means of the Ethernet (TCP/IP) and a switch, a PC/PG is connected that exclusively serves the setup process.
- By means of the Ethernet and a switch, a connection exists with an automation system that has PROFINET IO capability.
- The automation system controls the SIMATIC VS 130-2.
- The result of the objects to be checked is read out to the automation system by means of PROFINET IO.

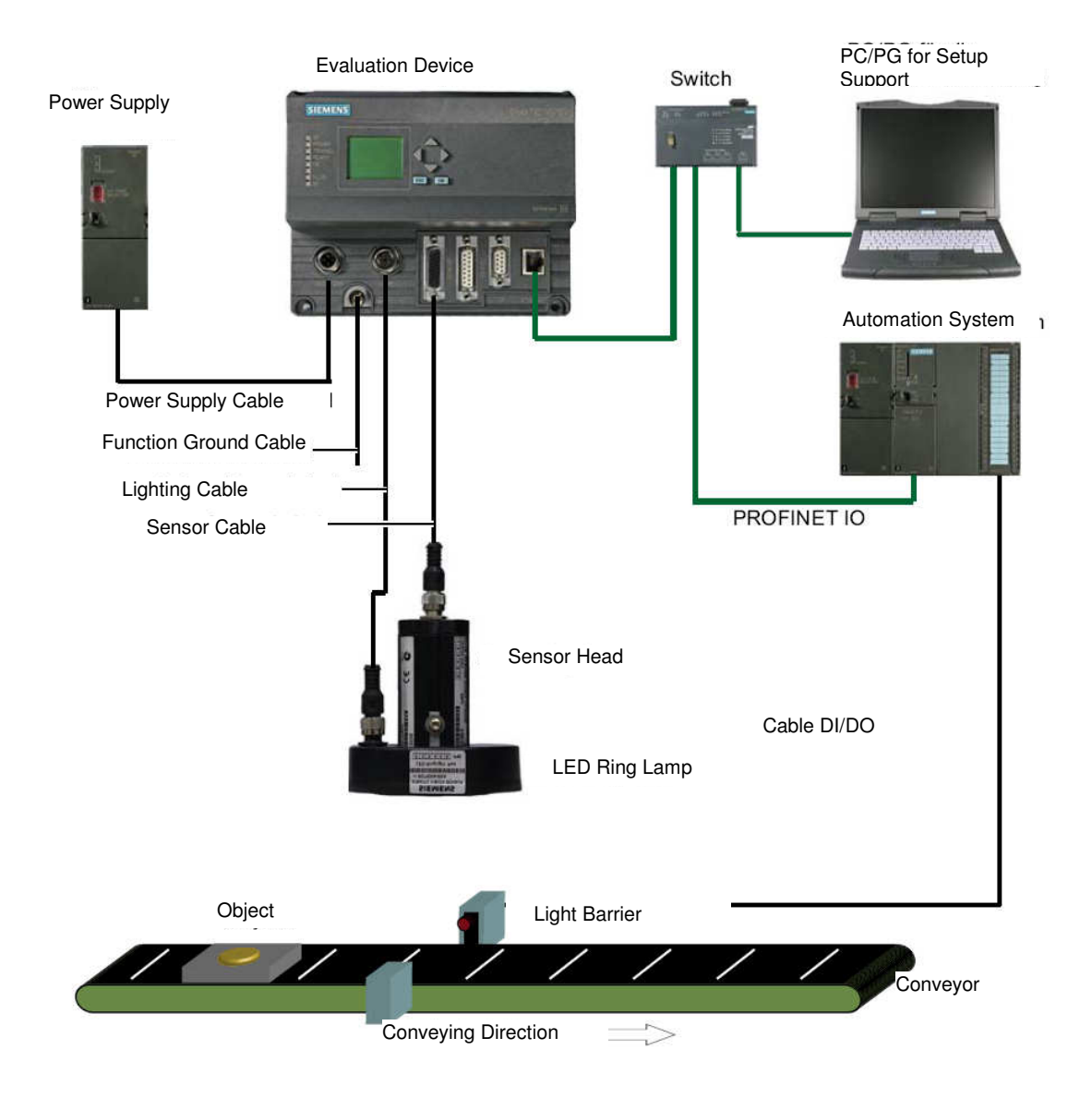

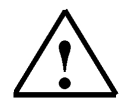

Additional information is provided in Chapter 1 of the operating instructions "SIMATIC Vision Sensor VS130-2".

#### 3.5 Setting the Communication Interface of the VS130-2 to PROFINET

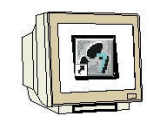

Switch on the power supply of the evaluation device VS130-2 for the initial startup.

At the initial startup, "Factory Settings Used" appears on the LCD display. Confirm with "**OK**". The VS 130-2 will then perform a self test:

Checking the Ethernet connection
 Press ESC

• Functional check of the sensor head **Press ESC** 

After completion of the self test, "Adjust" appears on the LCD display **Press OK to get to the main menu**.

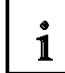

At any additional start of the SIMATIC VS 130-2, the evaluation device VS 130-2 performs the following self test:

- Checking the Ethernet connection
- If needed, checking the connection to PROFINET IO
- If needed, checking the Ethernet RS232 converter or TCP server and to the PC/PG <<<?>>
- If needed, checking whether it is possible to exchange data from and to PROFIBUS DP
- · Function check of the sensor head

If the self test ran without a fault, the following is indicated on the LCD display: the main menu, the display "Adjust" or the RUN menu, depending on the status at the last switch-off. You may have to press ESC or OK several times to get to the Main menu.

In addition, we navigate in the LCD display between the menus, and make entries.

"Main" Menu:

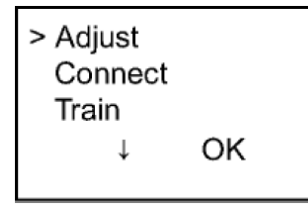

To set the VS 130-2 to PROFINET, we have to get to the menu "**Connect**". Place the cursor in front of Connect, and press the OK key.

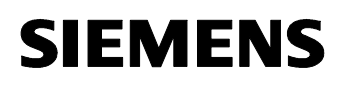

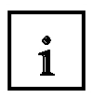

#### "Connect" Menu:

The IP mode of the Ethernet has to be set to PNIO.

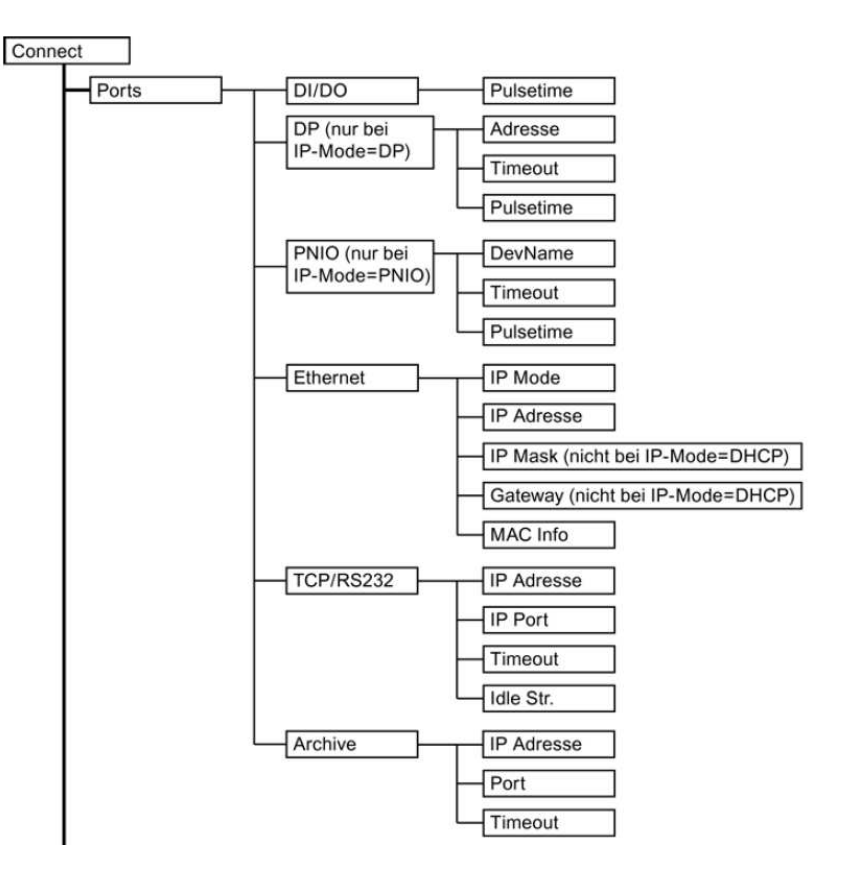

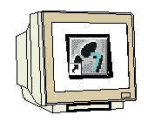

Place the cursor in front of Ports and press the OK button Place the cursor in front of Ethernet and press the OK button Place the cursor in front of IP Mode and press the OK button Place the cursor in front of PNIO and press the OK button

The evaluation device now requests a restart; press the OK button to confirm. After the restart, the red bus error LED (BF) flashes until communication is established by means of PROFINET between a controller and the VS 130-2.

ESC may have to be pressed several times to get to the main menu.

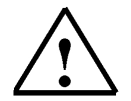

All additional information for operating the evaluation device is provided in chapters 4 and 5.2 of the operating instructions "SIMATIC Vision Sensor VS130-2".

#### 4 STARTING UP A PROJECT WITH CPU 315F-2 PN/DP AND VS130-2

 $\bigcirc$ 

Below, starting up the VS 130-2 in a project is described. As SIMATIC S7-300 Station, the CPU 315F-2 PN/DP is used.

In the CPU's control program, a data structure has to be generated by means of a function block call (FB79) with data block (DB20).

The data structure looks like this:

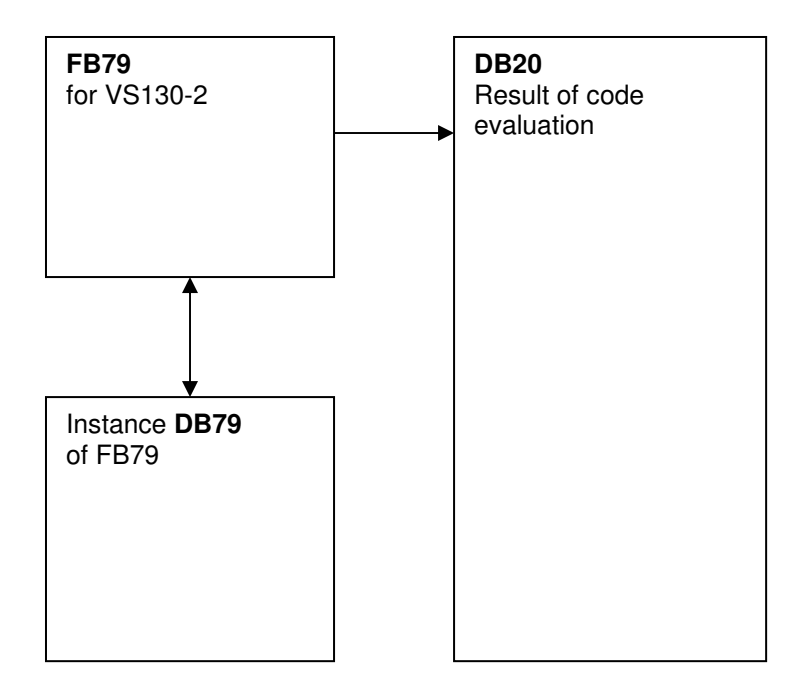

 $\triangle$ 

All additional information is provided in Chapter 6.5 of the operating instructions "SIMATIC Vision Sensor VS130-2".

#### 4.1 Setting Up a New Project

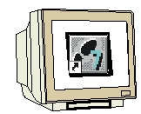

The central tool n STEP 7 is the 'SIMATIC Manager'. Here, we are calling it with a double click. (
 → SIMATIC Manager)

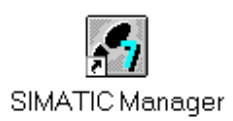

2. STEP 7 programs are managed in projects. We are now setting up such a project  $(\rightarrow File \rightarrow New)$ 

| SIMATIC Manager                                       |        |   |
|-------------------------------------------------------|--------|---|
| Datei Zielsystem Ansicht Extras Fenster Hilfe         |        |   |
| Neu                                                   | Ctrl+N |   |
| Assistent 'Neues Projekt'                             |        |   |
| Ormen                                                 | Ltri+U |   |
| S7-Memory Card                                        |        | ۲ |
| Memory Card-Datei                                     |        | ۲ |
| Löschen                                               |        |   |
| Reorganisieren                                        |        |   |
| Verwalten                                             |        |   |
| Archivieren                                           |        |   |
| Dearchivieren                                         |        |   |
| Seite einrichten                                      |        |   |
| 1 PROFIsafe02 (Projekt) F:\0_57_Projekte\PROFIs_2     |        |   |
| 2 Profi Umrichter (Projekt) F:\0_57_Projekte\Profi_Um |        |   |
| 3 Erreichbare Teilnehmer PROFIBUS                     |        |   |
| Beenden ,                                             | Alt+F4 |   |
|                                                       |        | - |

3. The project is assigned the 'Name' 'VS130-2' ( $\rightarrow$  VS130-2  $\rightarrow$  OK)

| Name                                      | Ablagepfad                   | ~            |  |  |  |
|-------------------------------------------|------------------------------|--------------|--|--|--|
| Abscherv Vorlage                          | C:\SIEMENS\S7Proj\Absche     | 4            |  |  |  |
| Abschervorrichtung                        | C:\Program Files\Siemens\Ste | -<br>ep7\S   |  |  |  |
| Abschervorrichtung2                       | C:\SIEMENS\S7Proj\Absche     | 2            |  |  |  |
| 🞒 anlagensim_neu                          | C:\Program Files\Siemens\Ste | ep7\S        |  |  |  |
| A-Projekt                                 | C:\Program Files\Siemens\Ste | ep7\S        |  |  |  |
| AS_I_Busplatz                             | C:\SIEMENS\S7Proj\AS_I_B     | uspla 👝      |  |  |  |
| RAC I Dunalata MDI                        | CACIEMENEAC7DrailAC   D      | Inder Y      |  |  |  |
| 1 In aktuelles Multiprojekt einfi<br>ame: | lgen<br>Typ:                 |              |  |  |  |
| /S130-2                                   | Projekt                      | -            |  |  |  |
|                                           |                              | F-Bibliothek |  |  |  |
| blageort (Pfad) :                         | ☐ F-Biblioth                 | ек           |  |  |  |

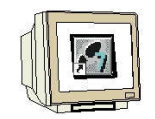

- 4. Highlight your project and insert an 'Industrial Ethernet Subnet'
  - $(\rightarrow$  VS130-2  $\rightarrow$  Insert  $\rightarrow$  Subnet  $\rightarrow$  Industrial Ethernet).

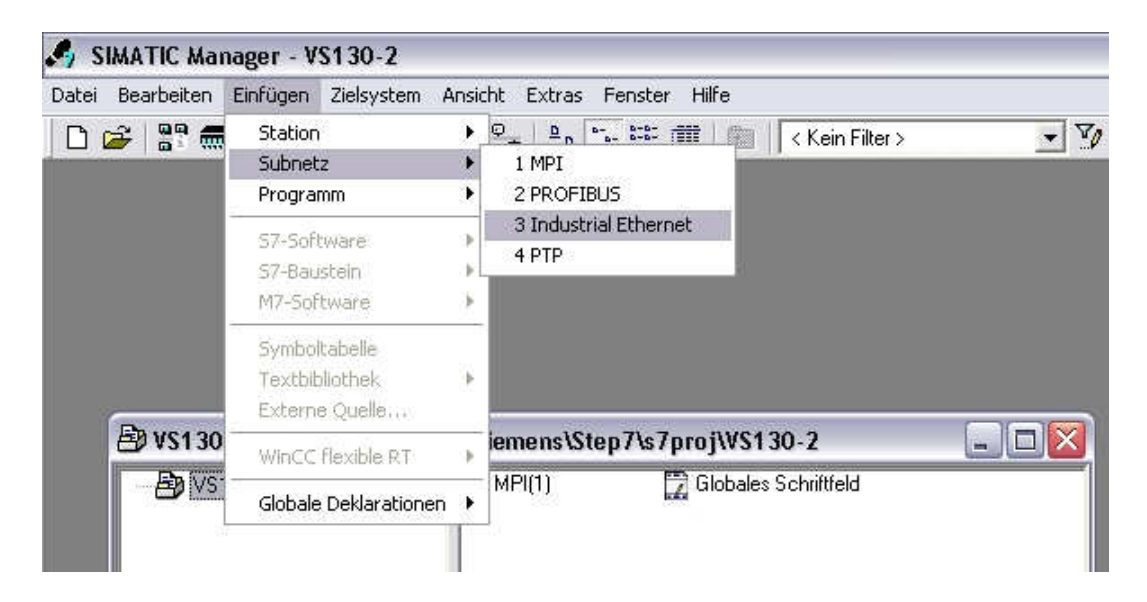

5. Next, we insert a 'SIMATIC 300 Station' ( $\rightarrow$  Insert  $\rightarrow$  Station  $\rightarrow$  SIMATIC 300 Station)

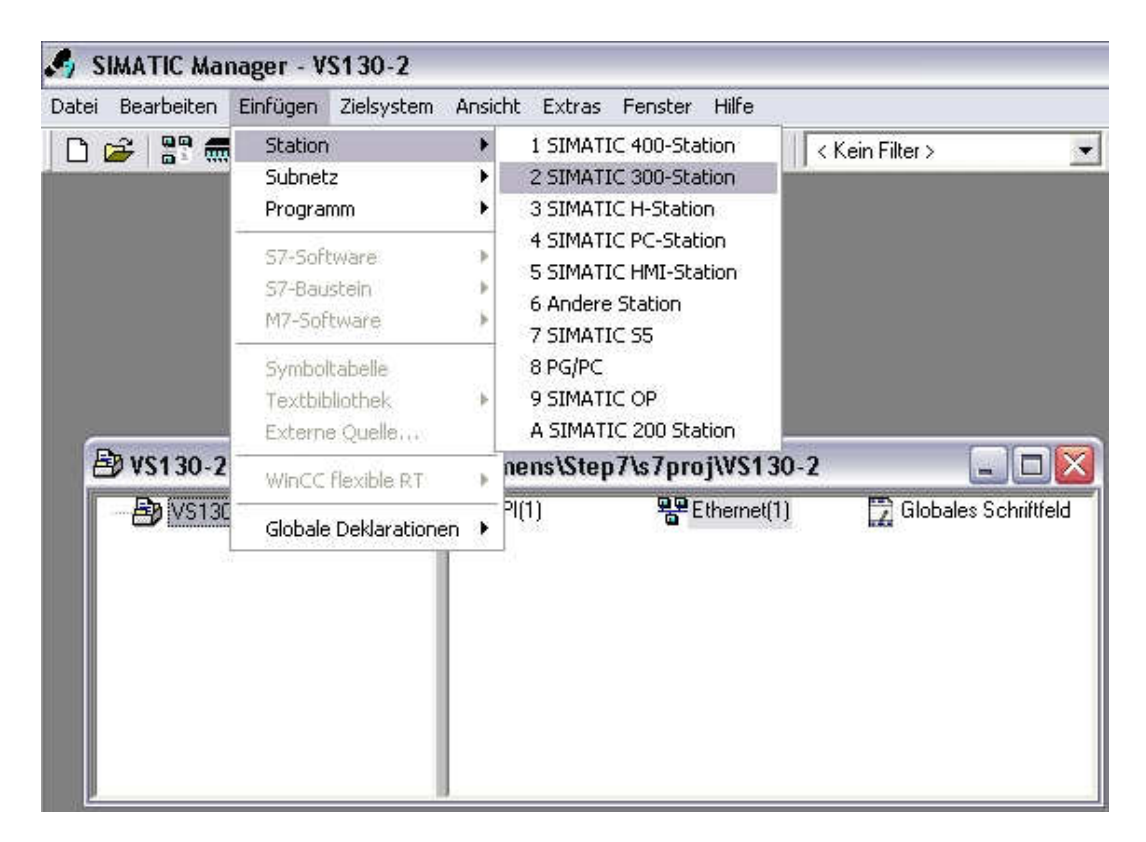

#### 4.2 Configuring the Hardware

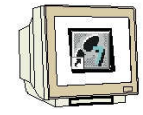

6. With a double click, open the configuration tool for 'Hardware'. ( $\rightarrow$  Hardware)

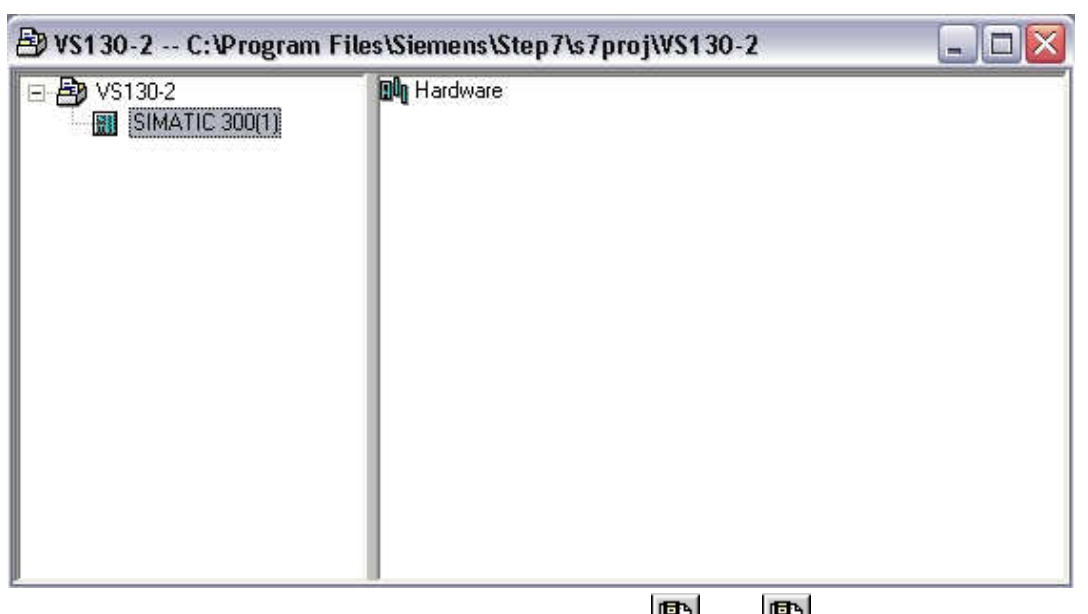

7. Open the hardware catalog by clicking on the symbol 'D'. ( $\rightarrow$ D) With a double click, insert the '**Mounting Channel**' ( $\rightarrow$  SIMATIC 300  $\rightarrow$  RACK-300  $\rightarrow$  Mounting Channel).

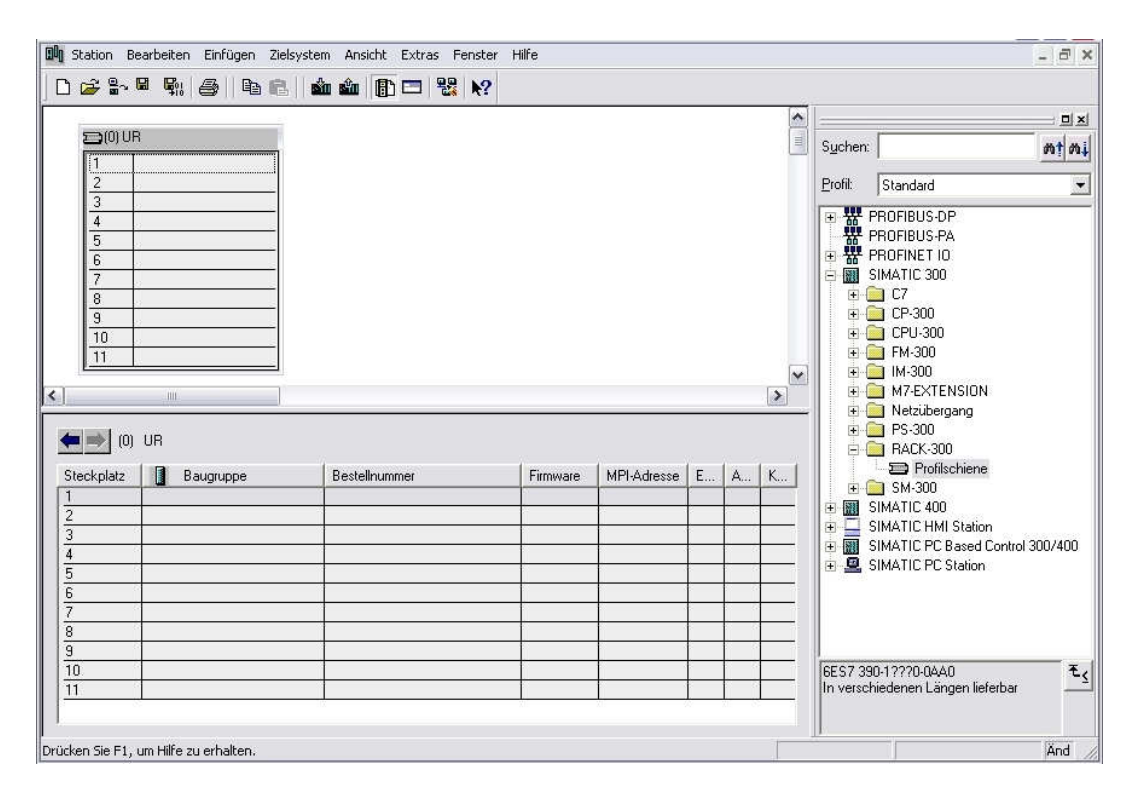

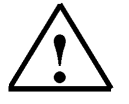

#### Note:

After that, a configuration table for setting up Rack 0 is displayed automatically.

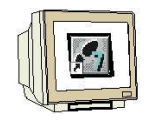

8. From the hardware catalog, select all modules that are also present in your rack and insert them in the configuration table. To this end, click on the name of the respective module, hold the mouse key and drag it to a line in the configuration table.

We start with the power supply '**PS 307 5A**' ( $\rightarrow$  SIMATIC 300  $\rightarrow$  PS-300  $\rightarrow$  PS 307 5A).

| 00 Station B                                 | Bearbeiten Einfügen Ziels | system Ansicht Extras Fenste | r Hilfe  |             |          |   |   |                    |                                    | - 8 :          |
|----------------------------------------------|---------------------------|------------------------------|----------|-------------|----------|---|---|--------------------|------------------------------------|----------------|
| 🗅 📂 🔓                                        | • 5: 5: 6                 | 🛍 🏜 🕕 🗖 😤 🕅                  |          |             |          |   |   |                    |                                    |                |
|                                              |                           |                              |          |             |          |   | ^ |                    |                                    |                |
| (0) U                                        | R                         |                              |          |             |          |   | = | Suchen             |                                    | <u> </u>       |
| 2                                            |                           |                              |          |             |          |   |   | <u>P</u> rofil:    | Standard                           |                |
| 4                                            |                           |                              |          |             |          |   |   | ∎ ₩                | PROFIBUS-DP                        |                |
| 5                                            |                           |                              |          |             |          |   |   | ***                | PROFIBUS-PA<br>PBOEINET IO         |                |
| 7                                            |                           |                              |          |             |          |   |   |                    | SIMATIC 300                        |                |
| 8                                            |                           |                              |          |             |          |   |   | +<br>+             | C7<br>CP-300                       |                |
| 10                                           |                           |                              |          |             |          |   |   | Ŧ                  | CPU-300                            |                |
| 11                                           | <u> </u>                  |                              |          |             |          |   | ~ | 1 E                | FM-300<br>IM-300                   |                |
| <]                                           |                           |                              |          |             |          |   | > | Đ                  | M7-EXTENSION                       |                |
|                                              |                           |                              |          |             |          |   |   |                    | Netzubergang PS-300                |                |
| <b>•</b> • • • • • • • • • • • • • • • • • • | I UH                      | <i>v</i>                     |          | 4           | <u>.</u> |   | r |                    | PS 307 10A                         |                |
| Steckplatz                                   | Baugruppe                 | Bestellnummer                | Firmware | MPI-Adresse | E        | A | К |                    | PS 307 TUA                         |                |
| 1                                            | PS 307 5A                 | 6ES7 307-1EA00-0AA0          | 89       |             |          |   |   |                    | PS 307 5A                          |                |
| 3                                            | 2                         |                              |          | 8           |          |   | - | (E)                | RACK-300                           |                |
| 4                                            | 2                         |                              |          |             | 10 A     |   |   | ÷                  | SM-300                             |                |
| 5                                            |                           |                              |          | 1           |          |   |   |                    | SIMATIC 400<br>SIMATIC HMI Station |                |
| 6                                            |                           |                              |          |             |          |   |   | ± 🕅                | SIMATIC PC Based C                 | ontrol 300/400 |
| 8                                            | 2                         | -                            | - 2      | 8           | 0.0      |   | - | ÷ 🔍                | SIMATIC PC Station                 |                |
| 9                                            | 3                         | 1                            | ~        |             | ÷ .      |   | - |                    |                                    |                |
| 10                                           |                           | 3                            | 1        |             |          |   |   | 6ES7 3             | 07-1EA00-0AA0                      | Ŧ.             |
| 11                                           |                           |                              |          | 1           |          |   |   | Laststro<br>AC:24V | mversorgung 120/230<br>DC/5A       | v <u> </u>     |
| 1                                            |                           |                              |          |             |          |   |   |                    |                                    |                |
| infügen möglici:                             | h                         |                              |          |             |          |   |   |                    |                                    | Änd            |

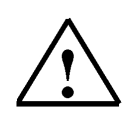

#### Note:

If your hardware deviates from the one shown here, simply select the corresponding modules in the catalog and insert them in your rack. The order numbers of the individual modules -which are also inscribed on the components- are shown in the footer of the catalog.

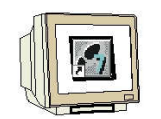

9. Next, we drag the 'CPU 315F-2 PN/DP' to the second slot.

The CPU's order number and version are inscribed on the front of the CPU.

 $(\rightarrow$  SIMATIC 300  $\rightarrow$  CPU-300  $\rightarrow$  CPU 315F-2 PN/DP  $\rightarrow$  6ES7 315-2FH13-0AB0  $\rightarrow$  V2.6)

| 00 Station B                                       | Bearbeiten Einfügen Ziels             | vstem Ansicht Extras Fenster | Hilfe     |            |       |   |                                          |                                                                                                    | - 8 ×                  |
|----------------------------------------------------|---------------------------------------|------------------------------|-----------|------------|-------|---|------------------------------------------|----------------------------------------------------------------------------------------------------|------------------------|
| 0 😅 🔓                                              | • • • • • • • • • • • • • • • • • • • | 🛍 🋍 🕕 🗖 💥 🕅                  |           |            |       |   |                                          |                                                                                                    |                        |
|                                                    |                                       |                              |           |            |       | ^ |                                          | 10                                                                                                    |                        |
| 1                                                  | B PS 307 54                           |                              |           |            |       |   | Suchen:                                  |                                                                                                    | mt mi                  |
| 2                                                  |                                       |                              |           |            |       |   | <u>P</u> rofil:                          | Standard                                                                                                    | -                      |
| 4<br>5<br>6<br>7<br>8<br>9<br>10<br>11<br>11       |                                       | Destallument                 | 1 5       |            | c   . |   |                                          | CPU-300     CPU 312     CPU 312     CPU 312     CPU 312     CPU 312     CPU 313     CPU 313     CPU 313C     CPU 313C     CPU 313C2 PP     CPU 313C2 PP     CPU 314     CPU 314     CPU 314     CPU 314     CPU 314     CPU 314C2 PP     CPU 314C2 PP     CPU 315C2 PP     CPU 315C2 PP     CPU 315C2 PP | III.                   |
| 1                                                  | PS 307 5A                             | 6ES7 307-1EA00-0AA0          | Filliwale | MEHAdlesse | E A.  | N |                                          | CPU 315-2 PN/DP     CPU 315-2 PN/DP                                                                                                    |                        |
| 2                                                  |                                       |                              |           |            |       |   |                                          | CPU 315F-2 DP     CPU 315F-2 PN/DP                                                                                                    |                        |
| 4                                                  |                                       |                              | 8         | ő.         | 6 - S |   |                                          | ⊕                                                                                                    | HOABC                  |
| 5                                                  |                                       |                              |           | 0          |       |   |                                          |                                                                                                    | PURDU                  |
| 7                                                  |                                       |                              | -         | 6          | e 6   |   |                                          |                                                                                                    |                        |
| 8                                                  |                                       |                              | -         | 0          |       |   | <                                        | - W V2.0                                                                                                    | ) N                    |
| $\left \frac{\frac{10}{10}}{\frac{11}{11}}\right $ |                                       |                              |           |            |       |   | 6ES7 31<br>Arbeitssp<br>PROFIN<br>Kommur | 5-2FH13-0AB0<br>beicher 256KB; 0,1ms/kAW;<br>ET Anschluss; S7-<br>ikation (ladbare FBs/FCs);                                                                                                    | <u>^</u> ₹ <u>&lt;</u> |
| Drücken Sie F1,                                    | , um Hilfe zu erhalten.               |                              |           |            |       |   |                                          |                                                                                                    | Änd                    |

10. When entering the CPU, the window below appears. In it, we do the following: assign an 'IP Address' to the CPU 315F-2 PN/DP, specify the 'Subnet screen form' and select the 'Ethernet' that is already set up. Optionally, a 'Router- address' can be selected for network overarching communication. Confirm your inputs with 'OK' (→ IP address: 192.168.0.100 → Subnet screen form: 255.255.255.0 → Ethernet(1) → Don't use a router → OK)

|                               |                                | Rei Anwahl eines Suhr | netzes werden die        |
|-------------------------------|--------------------------------|-----------------------|--------------------------|
| P-Adresse:<br>Subnetzmaske:   | 192.168.0.100<br>255.255.255.0 | Netzübergang          | rwenden<br>n<br>68.0.100 |
| nicht vernetzt<br>Ethernet(1) | •                              |                       | Neu                      |
| Enternet(1)                   |                                |                       | Eigenschaften            |
|                               |                                |                       | Löschen                  |

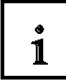

Notes regarding networking on the Ethernet (additional information is provided in Appendix V of the training manual):

#### MAC address:

The MAC address consists of a permanent and a variable part. The permanent part ("Basic MAC address") identifies the manufacturer (Siemens, 3COM, ...). The variable part of the MAC address differentiates the different Ethernet stations and should be assigned globally unique. On each module, a MAC address specified by the factory is inscribed.

#### Value range for the IP address:

The IP address consists of 4 decimal numbers in the value range 0 to 255, separated by a period; for example: 141.80.0.16

#### Value range for the subnet screen form:

This screen form is used to establish whether a station or its IP address belongs to the local subnet, or can be reached only by means of a router.

The subnet screen form consists of 4 decimal numbers in the value range 0 to 255, separated by a period; for example: 255.255.0.0

The 4 decimal numbers of the subnet screen form have to contain -in their binary representationfrom the left a series of gapless values "1" and from the right a series of gapless values "0".. The values "1" determine the area of the IP address for the network number. The values "0" determine the area of the IP address for the station address.

Example:

 Correct values:
 255.255.0.0 Decimal = 1111 1111.1111 1111.0000 0000.0000 0000 binary

 255.255.128.0 Decimal = 1111 1111.1111 1111.0000 0000.0000 0000 binary

 255.254.0.0 Decimal = 1111 1111.1111 1110.0000 0000.0000 binary

 Incorrect value:
 255.255.1.0 Decimal = 1111 1111.1111 1111.0000 0000.0000 binary

#### Value range for the address of the gateway (router):

The address consists of 4 decimal numbers in the value range 0 to 255 separated by a period; for example, 141.80.0.1.

#### Relationship of the IP addresses, router address and subnet screen form:

The IP address and the gateway address must differ only at those positions where a "0" is shown in the subnet screen form.

Example:

You entered the following: for subnet screen form 255.255.255.0; for IP address 141.30.0.5 and for router address 141.30.128.1.

The value for the IP address and the gateway address is to differ only in the 4th decimal number. However, in the example, the 3rd position already differs.

In the example, we have to alternatively change:

- the subnet screen form to: 255.255.0.0 or

- the IP address to: 141.30.128.5 or
- the gateway address to: 141.30.0.1

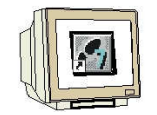

 Next, we drag the input module for 16 inputs to the 4th slot. The module's order number is inscribed on its front (→ SIMATIC 300 → DI-300 → SM 321 DI16xDC24V).

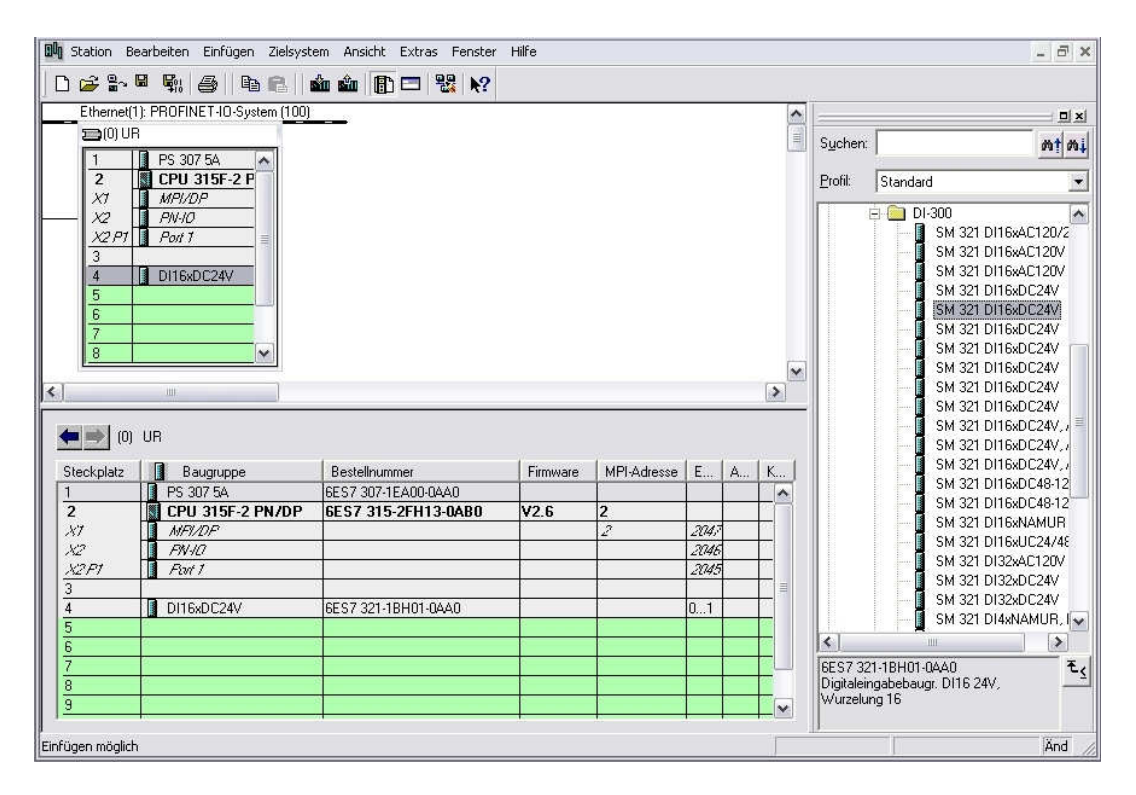

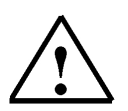

### Note:

Slot 3 is reserved for interface modules and remains empty for that reason. The module's order number is shown in the footer of the catalog.

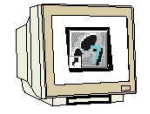

 Now we drag the output module for 16 outputs to the 5th slot. The module's order number is inscribed on its front. (→ SIMATIC-300 → DO-300 → SM 322 DO16xDC24V/0,5A).

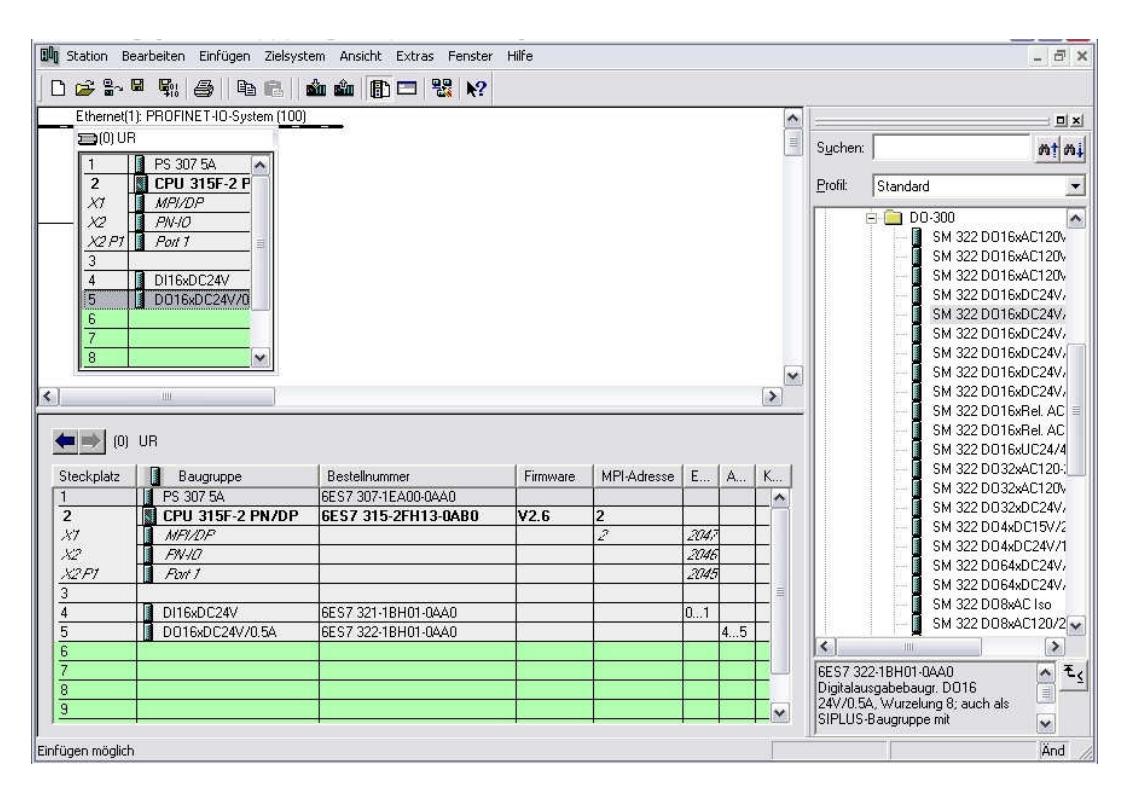

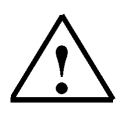

#### Note:

The module's order number is shown in the footer of the catalog.

13. Next, we have to change the PROFINET device name to PN-IOx100. Select '**PN-IO**' with a double click ( $\rightarrow$  PN-IO, $\rightarrow$  PN-IOx100, $\rightarrow$  OK)

| Eigenschaften - PN    | -10 (R0/S2.2) | l .                  |                    | $\mathbf{X}$ |
|-----------------------|---------------|----------------------|--------------------|--------------|
| Allgemein Adressen    | PROFINET S    | ynchronisation Uhrze | eitsynchronisation |              |
| Kurzbezeichnung:      | PN-I0         |                      |                    |              |
| Gerätename: PN-IOx100 |               |                      |                    |              |
|                       |               |                      |                    |              |
|                       |               |                      |                    |              |
|                       |               |                      |                    |              |
| - Schnittstelle       |               |                      |                    |              |
| Тур:                  | Ethernet      |                      |                    |              |
| Gerätenummer:         | 0             |                      |                    |              |
| Adresse:              | 192.168.0.100 |                      |                    |              |
| Vernetzt:             | ja            | Eigenschaften        |                    |              |
| Kommentar:            |               |                      |                    |              |
|                       |               |                      |                    |              |
|                       |               |                      |                    |              |
| 1                     |               |                      |                    |              |
| ОК                    |               |                      | Abbre              | echen Hilfe  |

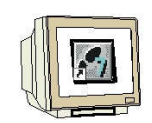

14. Drag the PROFINET IO System (100) module tier toward the right and from the folder PROFINET IO add the SIMATIC VS100 module VS130-2 to the tier by dragging it there. If module VS130-2 should not be available for selection, it has to be inserted with the menu "Extras" Install GSD files by a data carrier.

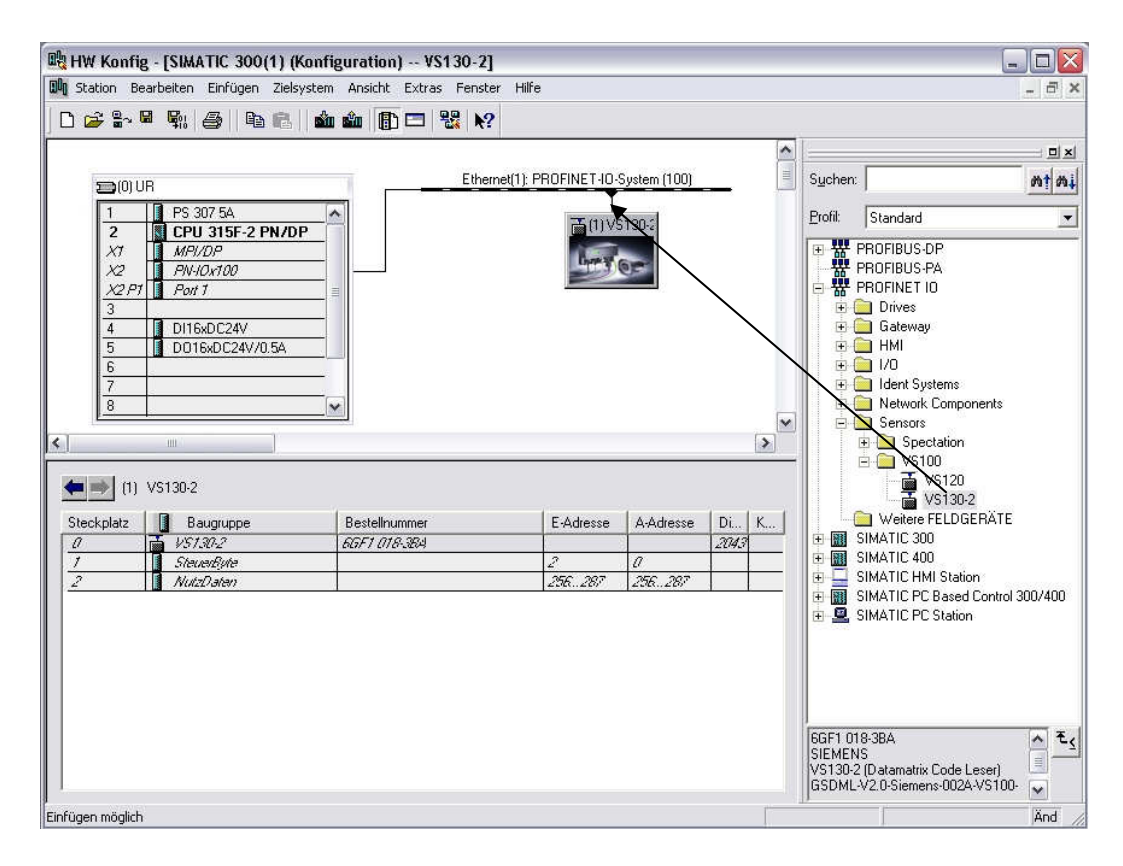

15. Now, double click on the inserted module and change the device name to VS130-2x130 and the IP address to 192.168.0.130

| genschaften - VS13      | 0-2                             |               |  |  |  |  |  |
|-------------------------|---------------------------------|---------------|--|--|--|--|--|
| Allgemein   10-Zyklus   |                                 |               |  |  |  |  |  |
| Kurzbezeichnung:        | V\$130-2                        |               |  |  |  |  |  |
|                         | VS130-2 (Datamatrix Code Leser) |               |  |  |  |  |  |
| Bestell-Nr. / Firmware: | 6GF1 018-3BA / R02.0            |               |  |  |  |  |  |
| Familie:                | V\$100                          |               |  |  |  |  |  |
| Gerätename:             | V\$130-2x130                    | Em (100)      |  |  |  |  |  |
| - Teilnehmer PROFINE    |                                 |               |  |  |  |  |  |
| Teilnehmer PROFINE      | T IO-System                     |               |  |  |  |  |  |
| Geratenummer:           | 1 PROFINET-IO-System (100)      |               |  |  |  |  |  |
| IP-Adresse:             | 192.168.0.130 Ethernet          |               |  |  |  |  |  |
| IP-Adresse durch        | IO-Controller zuweisen          |               |  |  |  |  |  |
| Kommentar:              |                                 |               |  |  |  |  |  |
|                         |                                 |               |  |  |  |  |  |
|                         |                                 | ~             |  |  |  |  |  |
| f                       |                                 | . []          |  |  |  |  |  |
| UK                      | Ab                              | brechen Hilfe |  |  |  |  |  |

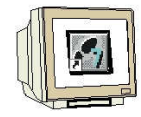

16. Next, double click on the control byte of the inserted module and change the addresses of the Inputs to 10, and those of the outputs to 20.

| Eigenscha                   | iften - SteuerByt | e - (R-/S1)             |                 |
|-----------------------------|-------------------|-------------------------|-----------------|
| Allgemein                   | Adressen          |                         |                 |
| – Eingän<br>Anfang<br>Ende: | ge<br>: 10<br>10  | Prozeßabbild:<br>0B1-PA |                 |
| - Ausgär                    | nge               |                         |                 |
| Anfang                      | 20                | Prozeßabbild:           |                 |
| Ende:                       | 0                 | OB1-PA                  |                 |
|                             |                   |                         |                 |
|                             |                   |                         |                 |
|                             |                   |                         |                 |
|                             |                   |                         |                 |
|                             |                   |                         |                 |
|                             |                   |                         |                 |
|                             |                   |                         |                 |
|                             |                   |                         |                 |
|                             |                   |                         |                 |
| OK                          |                   |                         | Abbrechen Hilfe |

#### Hardware View

| HW Konfi          | W Konfig - [SIMATIC 300(1) (Konfiguration) VS130-2]         aaton Bearbeiten Enfügen Zeleystem Ansich Extras Penser Hilfe         Image: Standard Image: Standard Image:                                                               |                                       |                           |                           |              |                                                                                                    |                                                                                                    |
|-------------------|----------------------------------------------------------------------------------------------------|---------------------------------------|---------------------------|---------------------------|--------------|----------------------------------------------------------------------------------------------------|----------------------------------------------------------------------------------------------------|
| (0)               | Image: Second second second | (1): PROFINET-IO-System (100)         |                           |                           |              | Suchen:<br>Profit Standard<br>ProfitBUS-DP<br>PROFIBUS-PA<br>PROFINET IO<br>Cateway<br>Cateway |                                                                                                    |
| (1)<br>Steckplatz | VS130-2x130                                                                                                    | Bestellnummer<br><i>66F1 018-8</i> 84 | E-Adresse<br>10<br>256287 | A-Adresse<br>20<br>256287 | Di K<br>2043 |                                                                                                    | VS120     VS120     VS130-2     VS130-2     SIMATIC 300     SIMATIC 400     SIMATIC 400     SIMATIC PC Based Control 300/400     SIMATIC PC Station     SIMATIC PC Station |
| Einfügen möglich  | 1                                                                                                    |                                       |                           |                           | Ď            |                                                                                                    | GGF1 018-38A<br>SIEMENS<br>VS130-2 (Datamatrix Code Leser)<br>GSDML-V2.0-Siemens-002A-VS100<br>Änd                                                                         |

17. With a click on <sup>(</sup>Finite), the hardware configuration is saved and compiled.

#### 4.3 Assigning Device Names

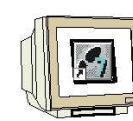

18. Highlight module VS130-2 and then select, by means of the menu "Destination system" at Ethernet **Assign device name**.

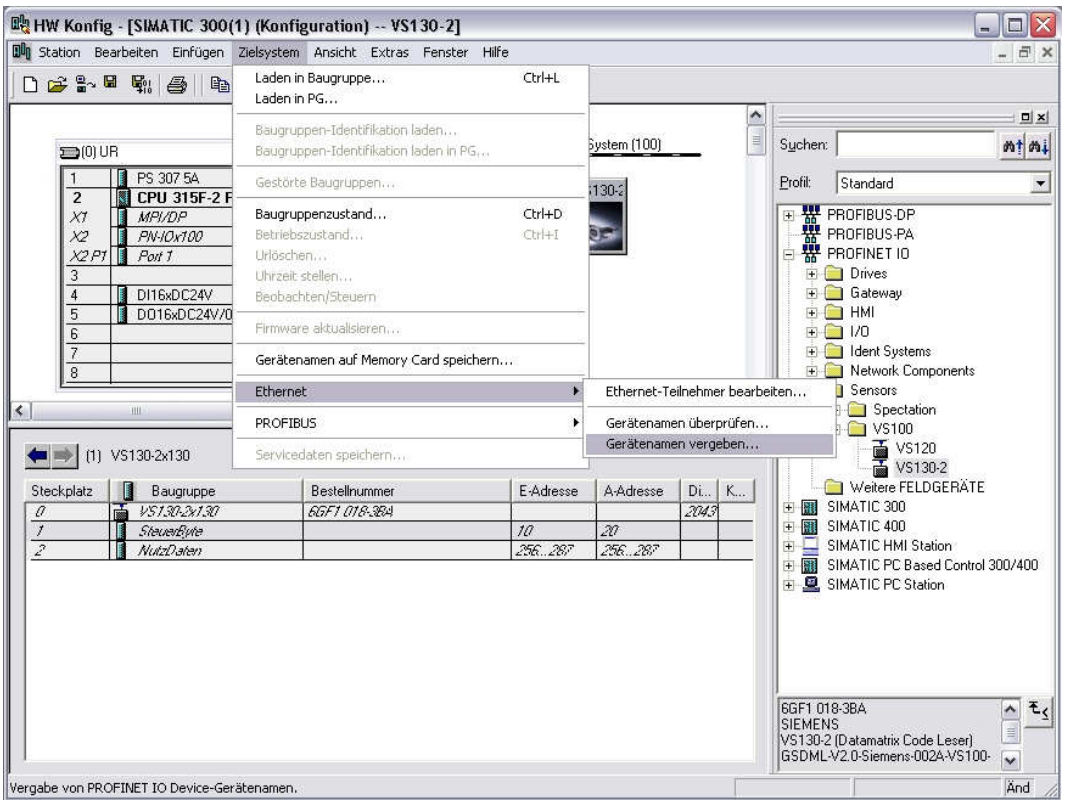

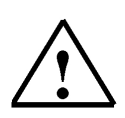

#### Note:

The precondition for this is that the PG/PC interface is set for TCP/IP and the PC's network card is configured correctly. For example, IP address 192.168.0.99, Subnet 255.255.255.0 and Router address -.-.- (refer to Module E02)

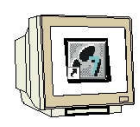

19. Now highlight the VS100 module and then click on the button "Assign name". Close the window.

| rätenamen             | vergeben               |                      |                       |                                                                  |
|-----------------------|------------------------|----------------------|-----------------------|------------------------------------------------------------------|
| erätename:            | VS130-2x130            | 👻 Gerà               | itetyp: VS100         |                                                                  |
| orhandene Ge          | räte:                  |                      |                       |                                                                  |
| IP-Adresse            | MAC-Adresse            | Gerätetyp            | Gerätename            | Name zuweisen                                                    |
| 192.168.0.130         | 00-0E-8C-9C-7F-7B      | VS100                | VS130-2x130           |                                                                  |
|                       |                        |                      |                       |                                                                  |
|                       |                        |                      |                       | Teilnehmer-Blinktest                                             |
|                       |                        |                      |                       | Teilnehmer-Blinktest<br>Dauer (Sekunden): 3 🔻                    |
|                       |                        |                      |                       | Teilnehmer-Blinktest<br>Dauer (Sekunden): 3                      |
|                       |                        |                      |                       | - Teilnehmer-Blinktest<br>Dauer (Sekunden): 3                    |
|                       |                        |                      |                       | Teilnehmer-Blinktest<br>Dauer (Sekunden): 3                      |
|                       |                        |                      |                       | Teilnehmer-Blinktest<br>Dauer (Sekunden): 3 _                    |
| ¢ ]                   |                        |                      |                       | Teilnehmer-Blinktest Dauer (Sekunden): 3 Blinken ein Blinken aus |
| ¢]                    | 1                      | HIT -                |                       | Teilnehmer-Blinktest Dauer (Sekunden): 3                         |
| < ]                   | gleichen Typs anzeiger | m<br>n IT nur Geräte | ohne Namen anzeigen   | Teilnehmer-Blinktest Dauer (Sekunden): 3 Blinken ein Blinken aus |
| < ]<br>✓ nur Geräte : | gleichen Typs anzeiger | n 🦵 nur Geräte       | e ohne Namen anzeigen | Teilnehmer-Blinktest<br>Dauer (Sekunden): 3 _                    |

Einfügen möglich

Änd

20. By clicking on ' $\overset{()}{\underline{}}$ ', we now can load the hardware configuration into the PLC. The operating mode switch on the CPU should be on Stop! ( $\rightarrow$ )

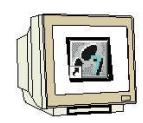

🖳 HW Konfig - [SIMATIC 300(1) (Konfiguration) -- VS130-2] 🕅 Station Bearbeiten Einfügen Zielsystem Ansicht Extras Fenster Hilfe - 8 × D 🚅 🐂 🖷 🐘 🎒 Pa 💼 🏜 🏜 🚯 🗔 器 N? ^ Ethernet(1): PROFINET-IO-System (100) Suchen: nt ni (0) UF PS 307 54 Standard Profil: • ~ (1) VS130-2 2 CPU 315F-2 PN/DP PROFIBUS-DP PROFIBUS-PA PROFINET IO XT MPI/DI ÷ PN-IOx100 X2 X2 P1 Port 1 PHOFINE I TO
 Drives
 Gateway
 HMI
 HI
 Ident Systems 1 DI16xDC24V 5 D016xDC24V/0.5A 🗄 🦲 Network Components > E Sensors < Spectation
 Sectation
 Sectation
 Solution
 Solution
 Solution
 Solution
 Solution
 Solution
 Solution
 Solution
 Solution
 Solution
 Solution
 Solution
 Solution 🖛 🔿 (1) VS130-2x130 Baugruppe Di... | K... | Steckplatz Bestellnummer E-Adresse A-Adresse 6GF1 018-384 2043 20 10 NutzDaten 256 256 GGF1 018-38A SIEMENS VS130-2 (Datamatrix Code Leser) GSDML-V2.0-Siemens-002A-VS100-Ŧ ^ ×

|         |            |          |                 | Adressbereich                | 0              | bis:   | 2047 |   |     |  |
|---------|------------|----------|-----------------|------------------------------|----------------|--------|------|---|-----|--|
| CPU 31! | 5F-2 PN/DP |          |                 | Freie Adressver              | Ja             |        |      |   |     |  |
|         |            |          |                 | Baugruppenträ<br>Steckplatz: | 0/2            | CPU-N  | r: 1 |   |     |  |
| ilter:  | Eingänge   | 🔽 Ausg   | iänge 🔽 Adress  | lücken                       |                |        |      |   |     |  |
| Тур     | Adr. von   | Adr. bis | Baugruppe       | TPA                          | DP             | PN     | B    | S | IF  |  |
| E       | Û          | 1        | DI16xDC24V      | OB1-PA                       | 1              |        | 0    | 4 |     |  |
| E       | 2          | 9        | Lücke           |                              | 83             |        | 23   |   | 37  |  |
| E       | 10         | 10       | SteuerByte      | OB1-PA                       | 10             | 100(1) | 17   | 1 | 0   |  |
| E       | 11         | 255      | Lücke           | anne sa an an                | 34 <b>-</b>    |        | 12   | - | 8   |  |
| E       | 256        | 287      | NutzDaten       | OB1-PA                       | 37             | 100(1) | •    | 2 | 0   |  |
| E       | 288        | 2042     | Lücke           | 63                           | 8 <del>.</del> |        | 235  |   | 35  |  |
| E*      | 2043       | 2043     | VS130-2x130     | 12 A                         | 52             | 100(1) | 10   | 0 | 0   |  |
| E*      | 2044       | 2044     | PN-I0x100       | 32                           | 34 <u>-</u>    |        | 0    | 2 | 2   |  |
| E*      | 2045       | 2045     | Port 1          | 38                           | 137            |        | 0    | 2 | 3   |  |
| E*      | 2046       | 2046     | PN-I0x100       | 5 B                          | 88             | -      | 0    | 2 | 2   |  |
| E*      | 2047       | 2047     | MPI/DP          |                              | 10             | 22     | 0    | 2 | 1   |  |
| A       | 0          | 3        | Lücke           | 26                           | 34             | 82     | 1    | - | - E |  |
| A       | 4          | 5        | D016xDC24V/0.5A | OB1-PA                       | 127            | •      | 0    | 5 |     |  |
| A       | 6          | 19       | Lücke           |                              | 81             |        | -25  |   | 1.5 |  |
| A       | 20         | 20       | SteuerByte      | OB1-PA                       | 8              | 100(1) | 10   | 1 | 0   |  |
| A       | 21         | 255      | Lücke           | 10000055555000               | 34             |        | 10   | - | 2   |  |
| A       | 256        | 287      | NutzDaten       | OB1-PA                       | 127            | 100(1) | 10   | 2 | 0   |  |
| 4       | 288        | 2047     | Lücke           |                              | 81             | 1 E    | -25  |   | 8.5 |  |

(After the hardware is loaded, the red BF LED on the VS130-2) goes off.

21. Close the hardware configuration.

#### 4.4 Adding the Block and FB79 to the Project

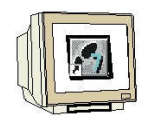

SIEMENS

De-archive and open library **VS130-2** from the template directory, or from the Vision Sensor SIMATIC VS130-2 V2.6 CD in the directory "Function Blocks".

Add **FB79** to the block folder of the project. Close the library.

| 🎒 VS130-2 C:\Program File                                                                                                    | es\Siemens\Step7                                  | \s7proj\VS130                | -2                                           |  |
|----------------------------------------------------------------------------------------------------|---------------------------------------------------|------------------------------|----------------------------------------------|--|
| <ul> <li>➡ VS130-2</li> <li>➡ SIMATIC 300(1)</li> <li>➡ ■ CPU 315F-2 PN/DP</li> <li>➡ S7-Programm(1)</li> <li>➡ Quellen</li> <li>➡ Bausteine</li> </ul> | Systemdaten                                       | <b>⊕</b> 0B1                 | ₽ FB79                                       |  |
| VS130-2 C: VProg<br>VS130-2<br>Si VS130-2<br>Si VS130-2                                                                                                 | gram Files\Sieme<br>GR FB79<br>GR SFC1<br>GR SFC2 | ns\Step7\S7Pro<br>5 5<br>1 5 | <b>5j\V\$1301</b><br>6FC14<br>6FC20<br>6FC64 |  |
|                                                                                                    |                                                   |                              |                                              |  |

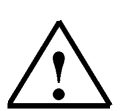

#### Note:

Instead of library VS130-2, the example program VS130-2\_Examples can be de-archived. The file VS130\_2\_Examples.zip is located on the Vision Sensor SIMATIC VS130-2 V2.6 CD in the directory "Examples", sub-directory "SIMATIC"

#### 4.5 FB 79 "VS130-2\_CONTROL"

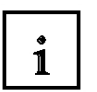

FB 79 "VS130-2\_CONTROL" is used to communicate with the SIMATIC VS 130-2. You simply specify the request, and the block handles the communication by means of the interfaces opened up in HWConfig, under the incorporation of the PROFINET IO device VS 130- 2.

The following bits of control byte (AB20) have to be processed outside the FB:

- **TRG** (Trigger): starting the evaluation
- RES (Reset): acknowledging an error (refer to error indications)

In order to get a good/bad reading evaluation, the result bits (EB10) **READ**, **MATCH** and **N\_OK** of the status byte have to be evaluated.

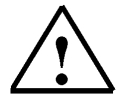

#### Note

In the control byte of the evaluation device, you influence from your program only the bits **RES** and **TRG** when using FB79.

The FB influences all other bits of the control byte.

i

### The following requests are possible:

- Cancel the current request (COMMAND =W#16#0000)
- Select code (COMMAND =W#16#0001)
- Train a code (COMMAND =W#16#0002)
- Read out result strings (COMMAND =W#16#0081)
- Read out the position of the code (COMMAND =W#16#0088)
- Read out the quality characteristics of the code that is currently read (COMMAND = W#16#0082)
- Read out the number of the code currently selected (COMMAND =W#16#0003)
- Read out the current operating mode of the VS 130-2 (COMMAND =W#16#0004)
- Reset the control signal DISA (COMMAND = W#16#0005)

For almost all requests, FB79 resets the control signal DISA to TRUE for the VS 130-2. This is to prevent that the VS 130-2 is controlled simultaneously by means of the keyboard, an operator panel or the WEB server based interface of the VS130-2.

#### The four requests below are an exception:

- Reset the control signal DISA.
- Cancel the current request. The FB does not change DISA.
- Read out the number of the currently selected code. The FB does not change DISA.
- Read out the current operating mode of the VS 130-2. The FB does not change DISA.

Whether a request can be executed successfully depends on the current operating mode of the VS 130-2 (for example, all COMMANDs with W#16#8x are possible only in RUN).

The FB only monitors the true data traffic between the VS 130-2 and the controller; i.e., the parameter **DONE** provides no indication regarding the actual read result. . **The parameter DONE confirms that a request was completed successfully.** 

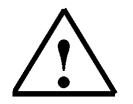

### Note

• If you want to read out a result string using FB79, the output of the result string has to be set for PROFIBUS DP or PROFINET IO.

For the following requests, the evaluation device queries the number of the selected code

- "Change a code" (COMMAND =W#16#0001),
- "Train a code" (COMMAND =W#16#0002) and
- "Read out the currently selected code" (COMMAND =W#16#0003)

For that reason, in these cases also the output of the result string has to be set on PROFIBUS DP or PROFINET IO.

- The interface for the signals DISA, SEL0 to SEL3, TRN, RES, IN\_OP, TRD, RDY always has to be set to PROFIBUS DP or PROFINET IO.
- The setting of the interface for the result bits READ, MATCH, NOK is irrelevant to FB79 (i.e., these bits can also be placed on the digital outputs of the VS 130-2).

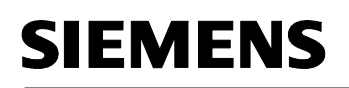

# i

#### Input Parameters of the FB79

| Parameter        | Deklaration | Datentyp | Adresse<br>(Instanz-DB) | Vorbelegung | Beschreibung                                                                                                    |
|------------------|-------------|----------|-------------------------|-------------|----------------------------------------------------------------------------------------------------|
| LADDR_<br>STEUER | INPUT       | WORD     | 0.0                     | W#16#0000   | Adresse des Steuerbytes des<br>VS 130-2                                                                                                    |
|                  |             |          |                         |             | Die Adresse muss im<br>Prozessabbild der verwendeten<br>CPU liegen.                                                                                                    |
| LADDR_<br>STATUS | INPUT       | WORD     | 2.0                     | W#16#0000   | Adresse des Statusbytes des<br>VS 130-2                                                                                                    |
|                  |             |          |                         |             | Die Adresse muss im<br>Prozessabbild der verwendeten<br>CPU liegen.                                                                                                    |
| LADDR_<br>SEND   | INPUT       | WORD     | 4.0                     | W#16#0000   | Anfangsadresse der<br>Nutzdatenschnittstelle "Senden"<br>des VS 130-2                                                                                                    |
| LADDR_<br>RECV   | INPUT       | WORD     | 6.0                     | W#16#0000   | Anfangsadresse der<br>Nutzdatenschnittstelle<br>"Empfangen" des VS 130-2                                                                                                    |
| COMMAND          | INPUT       | WORD     | 8.0                     | W#16#0000   | Auftragsnummer<br>Die zulässigen Werte werden<br>nach dieser Tabelle<br>beschrieben.                                                                                                    |
| PARAM1           | INPUT       | ВҮТЕ     | 10.0                    | B#16#00     | Nummer des auszuwählenden<br>Codes (nur relevant für die<br>Aufträge W#16#0001 und<br>W#16#0002)                                                                                                    |
| RESET            | INPUT       | BOOL     | 11.0                    | FALSE       | Rücksetzen anstehender Fehler<br>und FB-Initialisierung                                                                                                    |
| RECV             | INPUT       | ANY      | 12.0                    |             | Empfangsbereich für den<br>Ergebnis-String. Zugelassen<br>sind nur Datenbaustein-<br>Bereiche sowie der Datentyp<br>BYTE.<br>Diesen Parameter müssen Sie<br>verschalten, und der<br>Datenbaustein muss<br>mindestens so groß sein wie der<br>maximal zu erwartende DMC-<br>String. |

i

### Output Parameters of the FB79

| Parameter | Deklaration | Datentyp | Adresse<br>(Instanz-DB) | Vorbelegung        | Beschreibung                                                                                                    |
|-----------|-------------|----------|-------------------------|--------------------|----------------------------------------------------------------------------------------------------|
| ACTIVE    | OUTPUT      | BOOL     | 22.0                    | FALSE              | ACTIVE=TRUE: Bearbeitung<br>des letzten Auftrags ist noch<br>nicht abgeschlossen.                                                                                                    |
| DONE      | OUTPUT      | BOOL     | 22.1                    | FALSE              | DONE=TRUE: Auftrag wurde<br>ohne Fehler abgeschlossen.                                                                                                    |
|           |             |          |                         |                    | Bei den Leseaufträgen<br>(COMMAND = W#16#0081 bis<br>008F) bedeutet dies nur, dass<br>die Übertragung zwischen<br>Auswertegerät und FB (CPU)<br>fehlerfrei erfolgt ist. Um zu<br>erfahren, ob die DMC-<br>Auswertung erfolgreich war,<br>müssen Sie die Bits READ (Bit<br>3), MATCH (Bit 4) und N_OK<br>(Bit 5) im Statusbyte des<br>Auswertegeräts auswerten.                                                                                                    |
| ERROR     | OUTPUT      | BOOL     | 22.2                    | FALSE              | ERROR=TRUE: Es ist ein<br>Fehler aufgetreten.                                                                                                    |
| ERRCODE   | OUTPUT      | DWORD    | 24.0                    | DW#16#<br>00000000 | <ul> <li>Fehlerinformation:</li> <li>DW#16#0000 0000:<br/>kein Fehler</li> <li>DW#16#0000 wxyz:<br/>Warnung</li> <li>DW#16#0001 wxyz:<br/>FB-interner Fehler</li> <li>DW#16#0002 wxyz:<br/>Fehler des Auswertegeräts<br/>(siehe Fehlerinformationstabelle<br/>am Ende dieses Kapitels)</li> </ul>                                                                                                    |
| STATE     | OUTPUT      | WORD     | 28.0                    | W#16#0000          | <ul> <li>Betriebszustand des VS 130-2:</li> <li>W#16#0000:<br/>Betriebszustand nicht<br/>aktuell</li> <li>W#16#0001:<br/>RUN (Auswertebetrieb mit<br/>Ausgabe der<br/>Ergebnisstrings), d. h. die<br/>Bits IN_OP und RDY im<br/>Statusbyte sind gesetzt.</li> <li>W#16#0002:<br/>STOP (incl. Trainieren und<br/>Einrichtbetrieb), d. h. das<br/>Bit IN_OP im Statusbyte ist<br/>gesetzt, das Bit RDY aber<br/>nicht.</li> <li>W#16#0003:<br/>ERROR, d. h. das Bit<br/>IN_OP im Statusbyte ist<br/>nicht gesetzt</li> </ul> |
| CODE_OUT  | OUTPUT      | BYTE     | 30.0                    | B#16#00            | Nr. des aktuell bei VS 130-2<br>angewählten Codes                                                                                                    |
| LENGTH    | OUTPUT      | WORD     | 32.0                    | W#16#0000          | Länge des Ergebnisstrings in<br>Bytes                                                                                                    |

i

#### Permissible Values for the Parameter COMMAND

| Wert (W#16#) | Bedeutung                                                                                                 |
|--------------|----------------------------------------------------------------------------------------------------|
| 0000         | laufenden Auftrag abbrechen bzw. kein Auftrag                                                             |
| 0001         | Code wechseln                                                                                             |
| 0002         | Code trainieren                                                                                           |
| 0003         | Nr. des auf VS 130-2 aktuell ausgewählten Codes ausgeben                                                  |
| 0004         | Aktuellen Betriebszustand des VS 130-2 ausgeben                                                           |
| 0005         | Steuersignal DISA rücksetzen                                                                              |
| 0081         | den ggf. modifizierten Ergebnis-String ausgeben                                                           |
| 0082         | Qualitätsmerkmale absolut ausgeben                                                                        |
| 0083         | Qualitätsmerkmale absolut ausgeben und Ergebnis-String ausgeben                                           |
| 0084         | Qualitätsmerkmale als Klassen ausgeben                                                                    |
| 0085         | Qualitätsmerkmale als Klassen ausgeben und Ergebnis-String ausgeben                                       |
| 0086         | Qualitätsmerkmale als Klassen und absolut ausgeben                                                        |
| 0087         | Qualitätsmerkmale als Klassen und absolut ausgeben und Ergebnis-String ausgeben                           |
| 0088         | Codeposition ausgeben                                                                                     |
| 0089         | Codeposition und Ergebnis-String ausgeben                                                                 |
| 008A         | Codeposition ausgeben und Qualitätsmerkmale absolut ausgeben                                              |
| 008B         | Codeposition ausgeben und Qualitätsmerkmale absolut ausgeben und Ergebnis-String ausgeben                 |
| 008C         | Codeposition ausgeben und Qualitätsmerkmale als Klassen ausgeben                                          |
| 008D         | Codeposition ausgeben und Qualitätsmerkmale als Klassen ausgeben und Ergebnis-<br>String ausgeben         |
| 008E         | Codeposition ausgeben und Qualitätsmerkmale als Klassen und absolut ausgeben                              |
| 008F         | Codeposition ausgeben und Qualitätsmerkmale als Klassen und absolut ausgeben und Ergebnis-String ausgeben |

i

### Error Information for the FB79

If an error occurred, ERROR = TRUE is set. The exact cause for the error is indicated in ERRCODE. In addition, there are warnings where ERROR is set to FALSE. They identify an error situation that does not cause the present request to be cancelled.

If after an FB call, ERRCODE <> DW#16#0000 0000, you have to call the FB again with RESET=TRUE in order to reset the error information at the FB.

| ERRCODE<br>(DW#16#) | ERROR | Erläuterung                                                                                                    |
|---------------------|-------|----------------------------------------------------------------------------------------------------|
| 0000 0000           | 0     | kein Fehler                                                                                                    |
| 0000 0001           | 0     | Neuer Auftrag unwirksam, solange alter Auftrag aktiv ist                                                                                                    |
| 0000 0002           | 0     | Auftrag kann nicht abgebrochen werden                                                                                                    |
| 0001 0001           | 1     | Unzulässige Auftragsnummer (Parameter COMMAND)                                                                                                    |
| 0001 0002           | 1     | Der Auftrag ist im aktuellen Betriebszustand des VS 130-2 nicht bearbeitbar.                                                                                                    |
| 0001 0003           | 1     | Im laufenden Betrieb (kein Anlauf und kein Fehlerfall) wurde der FB mit<br>RESET=TRUE aufgerufen, oder die Nutzdatenschnittstelle ist bereits durch eine<br>andere FB-Instanz belegt.      |
| 0001 0004           | 1     | Nutzdatenschnittstelle Senden/Empfangen nicht vorhanden oder nicht vollständig                                                                                                    |
| 0001 0005           | 1     | Die am Auswertegerät angewählte Codenummer entspricht nicht der am FB<br>angegebenen, eventuell weil die Steuerung des Auswertegeräts durch die<br>Einrichtunterstützung übernommen wurde. |
| 0001 0006           | 1     | Unzulässige Codenummer (Parameter PARAM1). Zulässig sind die Codenummern 1 bis 14 (Trainieren) und 0 bis 15 (Code wechseln).                                                               |
| 0001 0007           | 1     | Auftrag durch Anwender abgebrochen                                                                                                    |
| 0001 0008           | 1     | Code trainieren nicht möglich, eventuell weil die Steuerung des Auswertegeräts durch die Einrichtunterstützung übernommen wurde.                                                           |
| 0001 0009           | 1     | Unzulässiger Empfangsbereich. Zulässig sind nur Datenbausteine sowie der Datentyp BYTE.                                                                                                    |
| 0001 8092           | 1     | Der Empfangsbereich ist nicht vorhanden.                                                                                                    |
| 0001 8323           | 1     | Der Empfangsbereich ist zu kurz.                                                                                                    |
| 0001 8325           | 1     | Unzulässiger Datenbereich                                                                                                    |
| 0001 8330           | 1     | Der Empfangsbereich ist schreibgeschützt.                                                                                                    |
| 0002 0003           | 1     | Die angewählte Codenummer ist nicht trainiert.                                                                                                    |
| 0002 0004           | 1     | Code nicht trainierbar. Platzieren Sie den Code im Bild oder verbessern Sie die Bildqualität.                                                                                              |
| 0002 0005           | 1     | Auftrag durch Auswertegerät abgebrochen                                                                                                    |

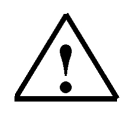

### Note

By calling the FB with RESET=TRUE, you are only acknowledging error indications of the FB. To acknowledge VS 130-2 errors (for example, transmit error), the RES bit of the control byte has to be set.

### 4.6 Assigning the PROFINET IO Relevant Interfaces of the Evaluation Device

# 1

### **Control Byte**

| Bit-Nr. | entspricht Signal | Funktion                                                                                                    |
|---------|-------------------|----------------------------------------------------------------------------------------------------|
| 0       | DISA              | Disable: Sperren der manuellen Tastenbedienung, Codeauswahl und Train,<br>Fehlerquittierung, Starten des Auswertegeräts |
| 1       | SEL0              | Select 0: Codeauswahl Bit 0                                                                                             |
| 2       | SEL1              | Select 1: Codeauswahl Bit 1 (bei TRN=0) / Code trainieren (bei TRN=1)                                                   |
| 3       | SEL2              | Select 2: Codeauswahl Bit 2                                                                                             |
| 4       | SEL3              | Select 3: Codeauswahl Bit 3                                                                                             |
| 5       | TRN               | Train: Neuen Code trainieren                                                                                            |
| 6       | TRG               | Trigger: Mit positiver Flanke wird eine Auswertung gestartet                                                            |
| 7       | RES               | Reset: Fehler zurücksetzen                                                                                              |

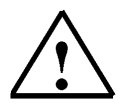

Note Signals SEL0, SEL1, SEL2, SEL3, TRN and RES have an effect only if DISA=1.

#### Status Byte

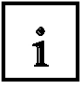

| Bit-Nr. | entspricht Signal | Funktion                                                                                                    |
|---------|-------------------|----------------------------------------------------------------------------------------------------|
| 0       | IN_OP             | <ul> <li>In Operation:</li> <li>0 = Fehlermeldung wird angezeigt.</li> <li>1 = SIMATICVS 130-2 funktionsfähig, kein Fehler</li> </ul>                                                                                                    |
| 1       | TRD               | <ul> <li>Trained:</li> <li>im Run: <ul> <li>0 = Ausgewählter Code ist nicht trainiert</li> <li>1 = Ausgewählter Code ist trainiert</li> </ul> </li> <li>beim Trainieren (TRN=1) <ul> <li>0 = Training aktiv</li> <li>1 = Quittungssignal (RDY=0)</li> </ul> </li> </ul> |
| 2       | RDY               | <ul> <li>Ready:</li> <li>0 = Anlauf des Geräts oder SIMATICVS 130-2 im Stop</li> <li>1 = SIMATICVS 130-2 im Run</li> </ul>                                                                                                    |
| 3       | READ              | Auswerteergebnis: Code wurde lokalisiert und decodiert                                                                                                    |
| 4       | МАТСН             | Auswerteergebnis: Code stimmt mit gelerntem Code überein                                                                                                    |
| 5       | N_OK              | Code war nicht lesbar                                                                                                    |
| 6       | -                 | reserviert                                                                                                    |
| 7       | -                 | reserviert                                                                                                    |

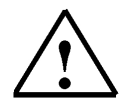

Additional information is provided in Chapter 6.5 of the operating instructions "SIMATIC Vision Sensor VS130-2".

#### 4.7 DB20 Result String Data Block

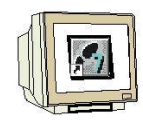

The result string is stored in DB20.

#### Generate DB20

| Name und Tup:             | DB20                   | Global DR      |                     |     |
|---------------------------|------------------------|----------------|---------------------|-----|
| rianciana ryp.            | 10020                  |                | <u></u> )           | 317 |
| Symbolischer Name:        | JDATEN                 |                |                     |     |
| Symbolkommentar:          | hier wird das Ergebnis | s der Code-Aus | wertung eingetragen |     |
| Erstellsprache:           | DB                     |                |                     |     |
| Projektpfad:              |                        |                |                     |     |
| Speicherort des Projekts: | C:\Program Files\Sier  | mens\Step7\s7  | proj\V\$130-2       |     |
|                           | Code                   | 3              | Schnittstelle       |     |
| Erstellt am:              | 19.12.2009 18:28:25    |                |                     |     |
| Zuletzt geändert am:      | 19.12.2009 18:28:25    |                | 19.12.2009 18:28:25 |     |
| Kommentar:                |                        |                |                     | ~   |
|                           |                        |                |                     |     |

#### Open DB 20, set up 500 bytes

Under Name, enter "RESULT"

At Type (with the right mouse key) Combined Data Types select the ARRAY data format. Enter **1..500** within the brackets. In the next line, select or enter BYTE.

| KOP/AW  | <b>'L/FUP - [DB20 "DATE</b><br>arbeiten Einfügen Zielsyster | <b>N" VS130-2\SIMATIC 300</b><br>n Test Ansicht Extras Fensl | (1)\CPU 315F-2 P<br>ter Hilfe | N/DP\\DB20] |  |
|---------|-------------------------------------------------------------|--------------------------------------------------------------|-------------------------------|-------------|--|
| 0 🛱 🔓   | <b>.</b>                                                    | - 🖂   Gil 🏜 🔽   🎭 66'                                        | !« »!   🗖 🖪                   | <b>N</b> ?  |  |
| Adresse | Name                                                        | Тур                                                          | Anfangswert                   | Kommentar   |  |
| *0.0    | с<br>1<br>С                                                 | STRUCT                                                       |                               |             |  |
| +0.0    | ERGEBNIS                                                    | ARRAY[1500]                                                  |                               |             |  |
| *1.0    |                                                             | BYTE                                                         |                               |             |  |
| =500.0  |                                                             | END_STRUCT                                                   |                               |             |  |

Save and close DB20.

### 4.8 Supplement the Symbol Table

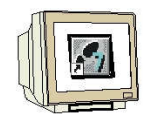

Open the symbol table and enter the following symbol assignments.

| Symbol              | Adresse / | Datentyp | Kommentar                                                         |
|---------------------|-----------|----------|-------------------------------------------------------------------|
| FB79_ACTIVE         | A 4.0     | BOOL     | Bearbeitung des letzten Auftrags ist noch nicht abgeschlossen     |
| FB79_DONE           | A 4.1     | BOOL     | Auftrag wurde ohne Fehler abgeschlossen                           |
| FB79_ERROR          | A 4.2     | BOOL     | im FB79 ist ein Fehler aufgetreten                                |
| VS130-2_Funktion_OK | A 5.0     | BOOL     | 1 = VS130-2 funktionsfähig, Kein Fehler                           |
| VS130-2_TRD         | A 5.1     | BOOL     | 1 = Ausgewählter Code ist trainiert, 0 = nicht trainiert          |
| VS130-2_RUN         | A 5.2     | BOOL     | 1 = VS130-2 ist im RUN Betrieb und bereit Codes auszuwerten       |
| VS130-2_CODE_OK     | A 5.3     | BOOL     | CODE wurde erkannt und ausgewertet                                |
| VS130-2_gel_CODE_OK | A 5.4     | BOOL     | gelernter CODE wurde erkannt und ausgewertet                      |
| VS130-2_N_OK        | A 5.5     | BOOL     | CODE war nicht lesbar und konnte nicht ausgewertet werden         |
| DISA                | A 20.0    | BOOL     | Sperren der manuellen Tastenbedienung                             |
| TRG                 | A 20.6    | BOOL     | Mit positiver Flanke wird eine Auswertung gestartet.              |
| RES                 | A 20.7    | BOOL     | Fehler des VS 130-2 zurücksetzen                                  |
| DATEN               | DB 20     | DB 20    | hier wird das Ergebnis der Code-Auswertung eingetragen            |
| INSTANZ_DB79        | DB 79     | FB 79    | Instanzdatenbaustein zu FB79                                      |
| START               | E 0.0     | BOOL     | CODE-Auswertung starten                                           |
| RESET               | E 0.1     | BOOL     | Fehler rücksetzen                                                 |
| RESET_DISA          | E 0.2     | BOOL     | Steuersignal DISA rücksetzen                                      |
| CODE_WECHSELN       | E 0.3     | BOOL     | Codewechsel durchführen                                           |
| CODE_TRAINIEREN     | E 0.4     | BOOL     | Auswertung starten und als Code mit Codenummer trainieren         |
| IN_OP               | E 10.0    | BOOL     | 0 = Fehler oder Anlauf, 1 = VS 130-2 ist funktionsfähig           |
| TRD                 | E 10.1    | BOOL     | 1 = Ausgewählter Code ist trainiert, 0 = nicht trainiert          |
| RDY                 | E 10.2    | BOOL     | 1 = VS 130-2 ist im RUN, d. h. bereit, Codes auszuwerten          |
| READ                | E 10.3    | BOOL     | Auswerteergebnis: Code wurde lokalisiert und decodiert            |
| MATCH               | E 10.4    | BOOL     | Auswerteergebnis: Code stimmt mit gelerntem Code überein          |
| NOT_OK              | E 10.5    | BOOL     | Code war nicht lesbar                                             |
| CODE_NUMMER         | EB 1      | BYTE     | über Eingangsbyte vorgegebene Codenummer                          |
| VS130-2_CONTROL     | FB 79     | FB 79    | VS130-2-Communication via PROFINET IO bzw. PROFIBUS-DP S7-300/400 |
| STEUERUNGSPROGRAMM  | FC 10     | FC 10    | Steuerungsprogramm mit FB79                                       |
| FM1                 | M 16.0    | BOOL     | Flankenmerker 1                                                   |
| FM2                 | M 16.1    | BOOL     | Flankenmerker 2                                                   |
| FM3                 | M 16.2    | BOOL     | Flankenmerker 3                                                   |
| FM4                 | M 16.3    | BOOL     | Flankenmerker 4                                                   |
| FM5                 | M 16.4    | BOOL     | Flankenmerker 5                                                   |
| FM6                 | M 16.6    | BOOL     | Flankenmerker 6                                                   |
| STARTFLANKE         | M 17.0    | BOOL     | positive Flanke des Startsignals                                  |
| TRG_SPEICHER        | M 18.0    | BOOL     | Speicher zum Start der Auswertung                                 |
| FB79_CODE_OUT       | MB 26     | BYTE     | Nummer des trainierten Codes                                      |
| PARAM1              | MB 32     | BYTE     | Nummer des auszuwählenden Codes                                   |
| FB79_ERRCODE        | MD 20     | DWORD    | Fehlercode des FB79                                               |
| FB79_STATE          | MVV 24    | WORD     | Status des FB79                                                   |
| FB79_LENGTH         | MVV 28    | WORD     | Länge des ausgegeben Codes, Anzahl der Bytes                      |
| COMMAND             | MVV 30    | WORD     | Befehl bzw. Auftrag des VS130-2                                   |
| PROGRAMMAUFRUF      | OB 1      | OB 1     | Steuerungsprogramm zu VS130-2 aufrufen                            |
| NEUSTART            | OB 100    | OB 100   | Neustart und Wiederanlauf                                         |
| VAT_VS130           | VAT 1     |          | VS130_FB79_Variables_table                                        |
|                     |           |          |                                                                   |

Save and close the symbol table.

#### 4.9 FC10 Control Program

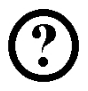

We are now generating the control program for the Vision Sensor Module VS130-2.

With the START input (I0.0), the command for the image pickup and the code evaluation is executed. A START is possible only if the VS130-2 is in the RUN mode.

With the RESET input (I0.1), FB79 is reset and initialized, and the VS130-2 is reset if there is an error.

With the RESET\_DISA input (I0.2), the control signal DISA is set to FALSE.

With the CHANGE\_CODE input (I0.3), the code can be changed.

The CODE\_NUMBER of the code to be selected is specified in this case with Input Byte 1 (IB1). Only codes can be selected that have been trained.

With the code TRAIN\_CODE input (I0.4), a new code can be trained.

The CODE\_NUMBER of the code to be trained is specified with Input Byte 1 (IB1). A maximum of 15 codes (Number 1 to 15) can be trained.

The status bits of the FB79 are displayed in QB4 (outputs Q4.0 to Q4.2). The status bits and result bits of the VS130-2 are displayed in QB5 (outputs Q5.0 to Q5.5).

1

When FB79 is called, the input and output addresses of the VS130-2 (hardware) are entered in HEX format at the first four input parameters.

At input parameter RECV, DB20 is specified as ANY P#DB20.DBX0.0 BYTE 500.

Starting with MB20, additional status information of FB79 is read out.

It is possible to monitor this additional status information in the online view or by means of the variable table.

| T     |   |   |
|-------|---|---|
| 11    | 1 |   |
| 111   |   | 7 |
| UI II |   |   |

Generate FC10.

| Eigenschaften - Funkti     | ion                                           | × |
|----------------------------|-----------------------------------------------|---|
| Allgemein - Teil 1 Allgeme | sin - Teil 2   Aufrufe   Attribute            |   |
| Name:                      | FC10                                          |   |
| Symbolischer Name:         | STEUERUNGSPROGRAMM                            |   |
| Symbolkommentar:           | Steuerungsprogramm mit FB79                   |   |
| Erstellsprache:            | FUP                                           |   |
| Projektpfad:               |                                               |   |
| Speicherort des Projekts:  | C:\Program Files\Siemens\Step7\s7proj\VS130-2 |   |
| Erstellt am:               | Code Schnittstelle<br>19.12.2009 18:55:23     |   |
| Zuletzt geändert am:       | 19.12.2009 18:55:23 19.12.2009 18:55:23       |   |
| Kommentar:                 |                                               |   |
|                            |                                               |   |
| ОК                         | Abbrechen Hilfe                               |   |

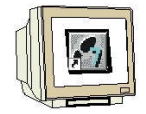

Networks 1 to 4

FC10 : Steuerungsprogramm VS130-2 Netzwerk 1: Flankenauswertung des Startsignals "STARTFLAN "FM1 " KE" P = "START" Symbolinformation: FML M16.0 -- Flankenmerker 1 START E0.0 -- CODE-Auswertung starten -- positive Flanke des Startsignals STARTFLANKE M17.0

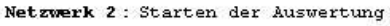

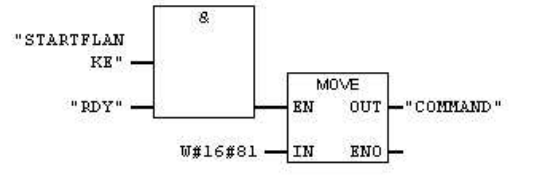

Symbolinformation:

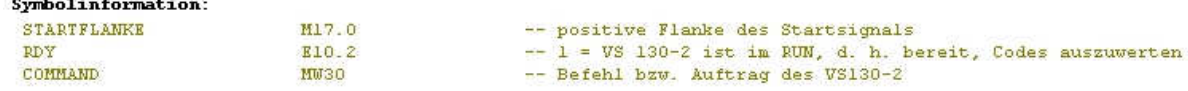

Netzwerk 3: kein Auftrag

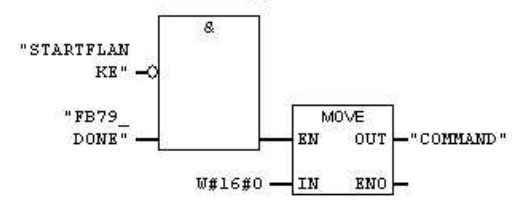

#### Symbolinformation:

| 3.2         |       |                                         |
|-------------|-------|-----------------------------------------|
| STARTFLANKE | M17.0 | positive Flanke des Startsignals        |
| FB79_DONE   | A4.1  | Auftrag wurde ohne Fehler abgeschlossen |
| COMMAND     | MW30  | Befehl bzw. Auftrag des VS130-2         |

Netzwerk 4 : Steuersignal DISA rücksetzen, WEB Bedienung freigeben

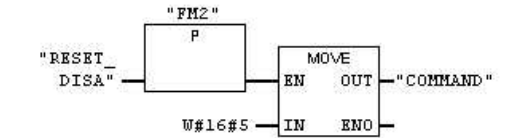

Symbolinformation:

| FM2        | M16.1 | Flankenmerker 2                 |
|------------|-------|---------------------------------|
| RESET_DISA | E0.2  | Steuersignal DISA rücksetzen    |
| COMMAND    | MW30  | Befehl bzw. Auftrag des VS130-2 |

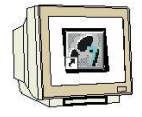

Networks 5 and 6

Netzwerk 5 : Code wechseln, Code-Nr. steht im EB1 (nur 0-15 zulässig)

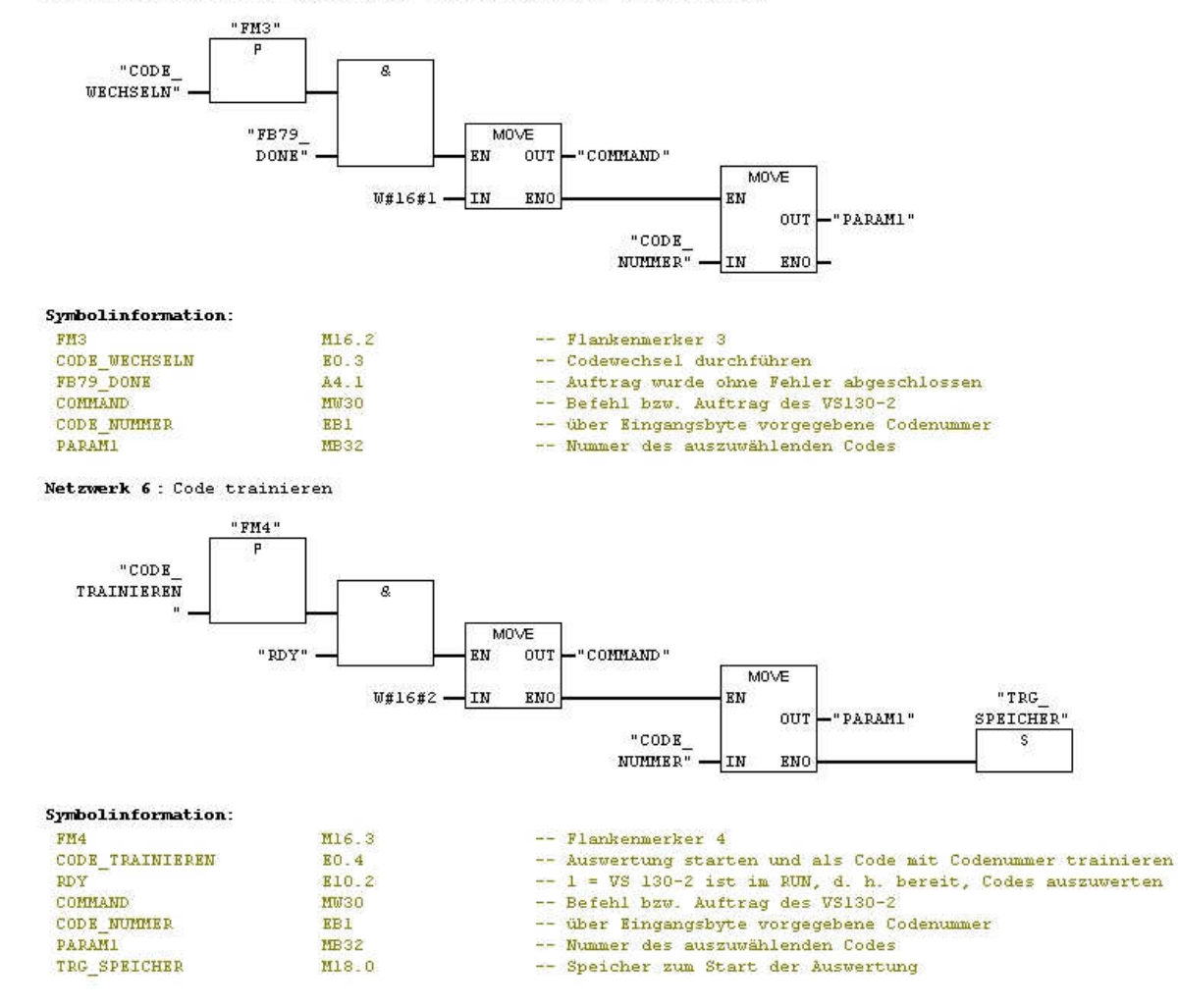

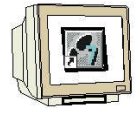

Networks 7 and 8

Netzwerk 7 : Funktionsbaustein FB79 aufrufen

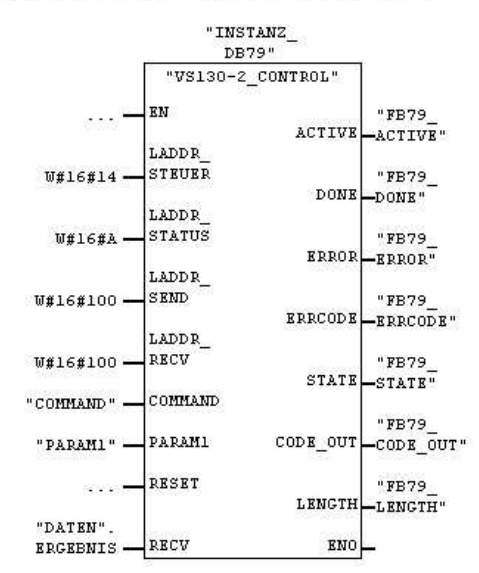

Symbolinformation:

| Symbolinformation: |               |                                                                   |
|--------------------|---------------|-------------------------------------------------------------------|
| VS130-2_CONTROL    | FB79          | VS130-2-Communication via PROFINET IO bzw. PROFIEUS-DP S7-300/400 |
| INSTANZ DB79       | DB79          | Instanzdatenbaustein zu FB79                                      |
| COMMAND            | MW30          | Befehl bzw. Auftrag des VS130-2                                   |
| PARAMI             | MB32          | Nummer des auszuwählenden Codes                                   |
| "DATEN" _ ERGEBNIS | P#DB20.DBX0.0 |                                                                   |
| FB79_ACTIVE        | A4.0          | Bearbeitung des letzten Auftrags ist noch nicht abgeschlossen     |
| FB79 DONE          | A4.1          | Auftrag wurde ohne Fehler abgeschlossen                           |
| FB79_ERROR         | A4.2          | im FB79 ist ein Fehler aufgetreten                                |
| FB79 ERRCODE       | MD20          | Fehlercode des FB79                                               |
| FB79_STATE         | MW24          | Status des FB79                                                   |
| FB79_CODE_OUT      | MB26          | Nummer des trainierten Codes                                      |
| FB79 LENGTH        | MW28          | Länge des ausgegeben Codes, Anzahl der Bytes                      |

Netzwerk 8 : Steuereingang zur Bildaufnahme und Codeauswertung des VS130-2

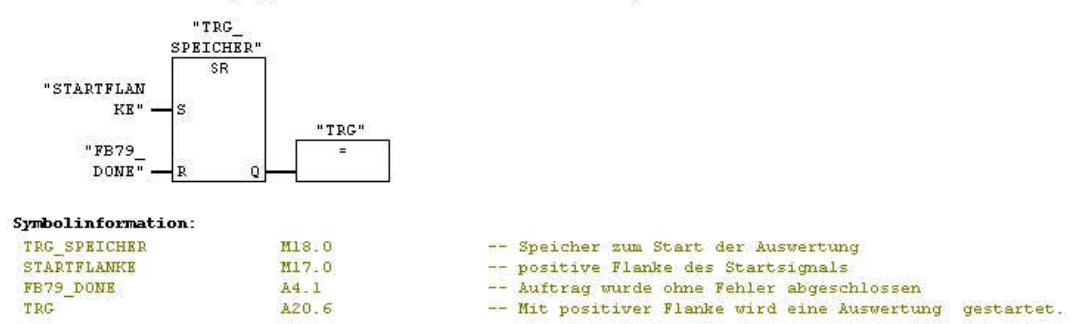

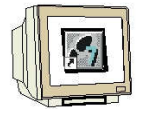

Networks 9 to 11

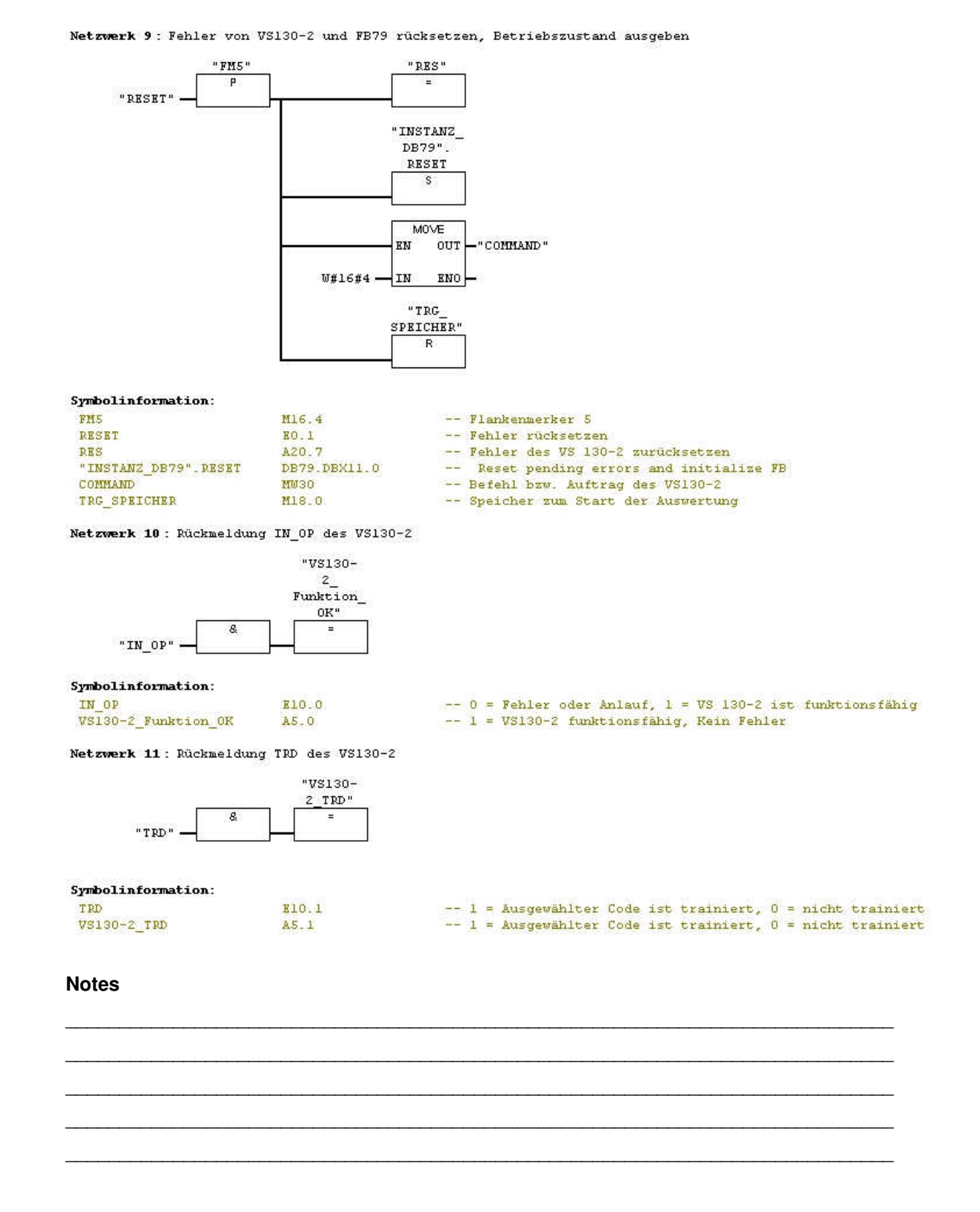

Page 38 of 53

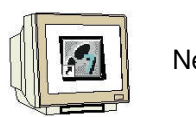

Networks 12 to 15

Netzwerk 12 : Rückmeldung RDY des VS130-2

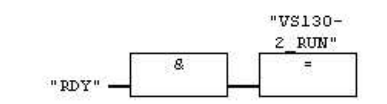

Symbolinformation:

RDY

VS130-2\_RUN

E10.2 A5.2 -- 1 = VS 130-2 ist im RUN, d. h. bereit, Codes auszuwerten -- 1 = VS130-2 ist im RUN Betrieb und bereit Codes auszuwerten

Netzwerk 13: Rückmeldung READ des VS130-2

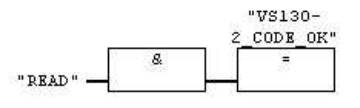

E10.3

E10.4

A5.4

A5.3

Symbolinformation:

READ VS130-2\_CODE\_OK

| 12 | Auswerteergebnis:  | Code  | wurde  | lokalisiert | und | decodiert |
|----|--------------------|-------|--------|-------------|-----|-----------|
|    | CODE wurde erkannt | c und | ausget | vertet      |     |           |

-- Auswerteergebnis: Code stimmt mit gelerntem Code überein

-- gelernter CODE wurde erkannt und ausgewertet

Netzwerk 14 : Rückmeldung MATCH des VS130-2

|           |   | "VS130-  |
|-----------|---|----------|
|           |   | 2_gel_   |
| ſ         | 8 | CODE_OK" |
| "МАТСН" — |   | _        |

Symbolinformation:

MATCH VS130-2\_gel\_CODE\_OK

Netzwerk 15 : Rückmeldung NOT\_OK des VS130-2

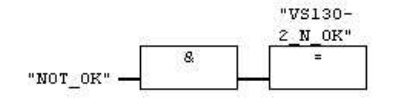

Symbolinformation:

NOT\_OK VS130-2\_N\_OK

- E10.5 A5.5
- -- Code war nicht lesbar
- -- CODE war nicht lesbar und konnte nicht ausgewertet werden

#### 4.10 Programming Restarts and Warm Restarts

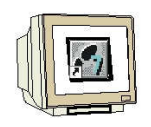

To initialize the FB, we have to set the RESET input of FB79 in OB100. This input is reset by calling FB79.

Generate and open OB100.

| Allgemein - Teil1   Allgeme | in - Teil 2   Aufrute   Attribute             | 1                              |  |  |  |
|-----------------------------|-----------------------------------------------|--------------------------------|--|--|--|
| Name:                       | 08100                                         |                                |  |  |  |
| Symbolischer Name:          | NEUSTART                                      | -                              |  |  |  |
| Symbolkommentar:            | Neustart und Wiederanlauf                     |                                |  |  |  |
| Erstellsprache:             | AWL                                           |                                |  |  |  |
| Projektpfad:                | VS130-2\SIMATIC 300(1)\Cl<br>\Bausteine\OB100 | PU 315F-2 PN/DP\S7-Programm(1) |  |  |  |
| Speicherort des Projekts:   | C:\Program Files\Siemens\Step7\s7proj\VS130-2 |                                |  |  |  |
|                             | Code                                          | Schnittstelle                  |  |  |  |
| Erstellt am:                | 20.12.2009 08:19:13                           |                                |  |  |  |
| Zuletzt geändert am:        | 27.11.2009 22:25:17                           | 15.02.1996 16:51:10            |  |  |  |
| Kommentar:                  | Neustart und Wiederanlauf                     |                                |  |  |  |
|                             |                                               | <u>.</u>                       |  |  |  |
| ок                          |                                               | Abbrechen Hilfe                |  |  |  |

Then, in the symbol table, assign the symbol name "Instanz\_DB79" to DB79.

| )B100 : Neustart und Wiederanlauf |          |                |          |         |          |       |        |         |         |        |     |            |    |
|-----------------------------------|----------|----------------|----------|---------|----------|-------|--------|---------|---------|--------|-----|------------|----|
| Netzwei                           | ck 1 :   | RESET-Eingang  | des FB79 | setzen, | um den   | FB zu | initia | alisien | ren     |        |     |            |    |
| 2                                 | SET<br>S | "INSTANZ_DB79" | . RESET  | DB7     | 9.DBX11. | . 0   |        | Reset   | pending | errors | and | initialize | FB |

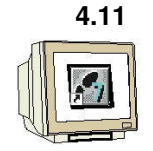

#### Calling FC10 in OB1

Double click on OB1. Enter the symbolic name and symbol comment.

| Eigenschaften - Organi               | isationsbaustein                                                                                                    | X                              |  |  |  |
|--------------------------------------|----------------------------------------------------------------------------------------------------|--------------------------------|--|--|--|
| Allgemein - Teil1 Allgemei           | in - Teil 2 Aufrufe Attribute                                                                                                    | 1                              |  |  |  |
| Name:                                | OB1                                                                                                    |                                |  |  |  |
| Symbolischer Name:                   | PROGRAMMAUFRUF                                                                                                    |                                |  |  |  |
| Symbolkommentar:                     | Steuerungsprogramm zu VS1                                                                                                    | 130-2 aufrufen                 |  |  |  |
| Erstellsprache:                      | FUP                                                                                                    |                                |  |  |  |
| Projektpfad:                         | VS130-2\SIMATIC 300(1)\CI<br>\Bausteine\OB1                                                                                                    | PU 315F-2 PN/DP\S7-Programm(1) |  |  |  |
| Speicherort des Projekts:            | C:\Program Files\Siemens\Step7\s7proj\VS130-2                                                                                                  |                                |  |  |  |
| Erstellt am:<br>Zuletzt geändert am: | Code         Schnittstelle           10.12.2009 22:12:54         20.12.2009 08:25:15           20.12.2009 08:25:15         15.02.1996 16:51:12 |                                |  |  |  |
| Kommentar:                           | "'Main Program Sweep (Cyc                                                                                                    | lej"                           |  |  |  |
| ОК                                   | ,                                                                                                    | AbbrechenHilfe                 |  |  |  |

Confirm with OK.

Enter Network 1.

| OB1 : "Main Progr  | am Sweep (Cyc                | :le)"   |            |                    |     |      |
|--------------------|------------------------------|---------|------------|--------------------|-----|------|
| Netzwerk 1: Steuer | rungsprogramm                | VS130-2 | 2 aufrufen |                    |     |      |
|                    | "STEUERU<br>NGSPROGR<br>AMM" |         |            |                    |     |      |
| <u>—</u> EN        | 1                            | ENO     | •          |                    |     |      |
| Symbolinformation: | :                            |         |            |                    |     |      |
| STEUERUNGSPROGRAM  | IM FC10                      |         |            | Steuerungsprogramm | mit | FB79 |

Save and close OB1.

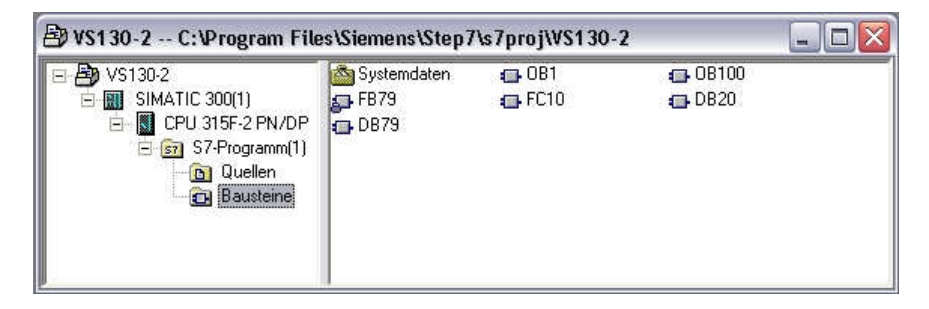

We can now load the program into the CPU.

#### 5 WEB SERVER BASED INTERFACE OF THE VS130-2

#### 5.1 Setting Up and Evaluating the Model

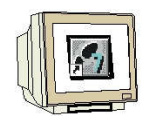

Open the Internet browser. As link, enter the IP address 192.168.0.130 of the VS130-2.

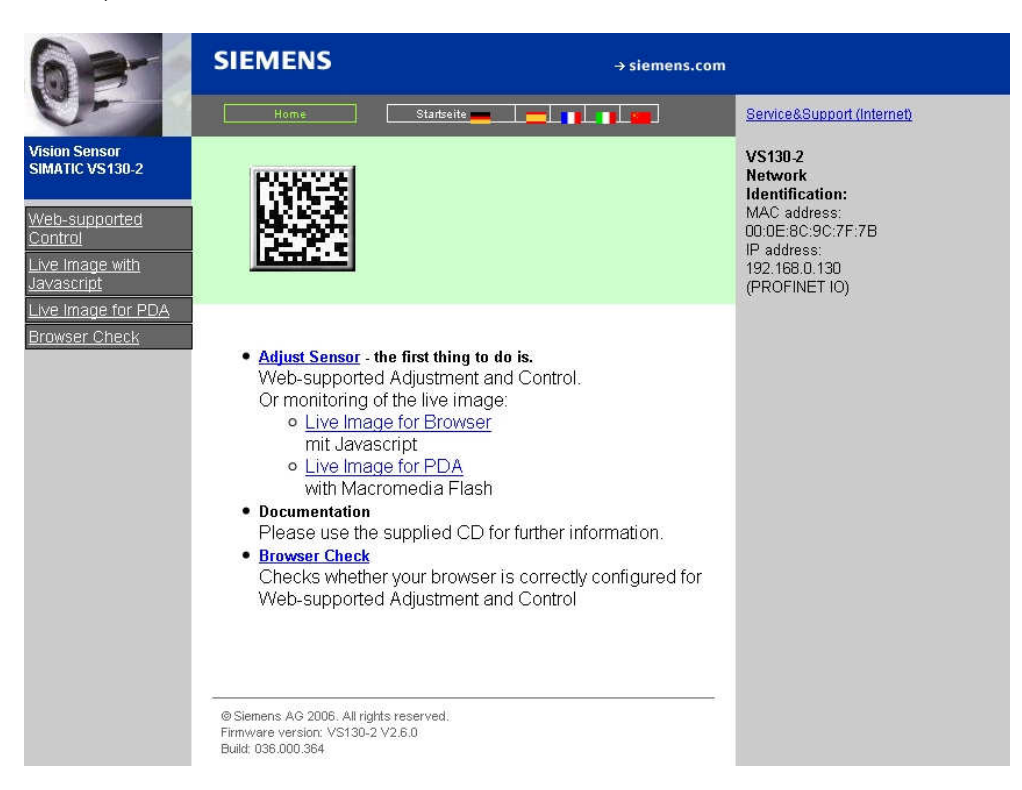

To set the language, click on the German flag.

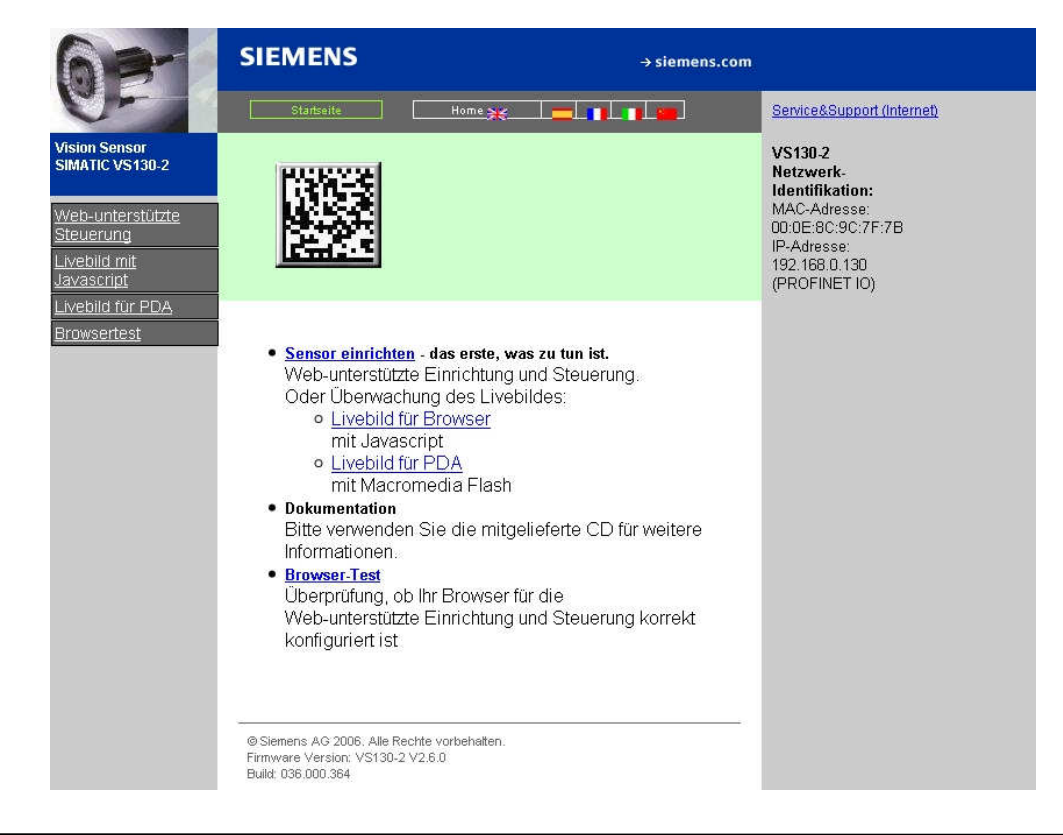

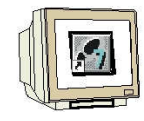

Next, click on Set Up Sensor.

| SIEMEN       | IS Vision Sensor SIMATIC VS130-2               |            |
|--------------|------------------------------------------------|------------|
| Aufgabe:     | Stopp Sensor                                   | <u>WEB</u> |
| Einrichten   |                                                |            |
| Verbindungen |                                                |            |
| Trainieren   | Aktueller Betriebszustand des Auswertegerätes: |            |
| Auswerten    |                                                |            |
| Optionen     | Stopp                                          |            |
| Info         |                                                |            |
| Verwalten    |                                                |            |
| Stopp        |                                                |            |
| Akt. Zustand | STOP                                           |            |
| Deutsch M    |                                                | Hilfe      |

i

On the left of the interface, you will see a selection of tasks in the form of buttons. Activate the desired task with a mouse click on the corresponding button. The associated dialog will then be displayed on the right side of the interface.

The Web server based interface for Vision Sensor SIMATIC VS130-2 provides the following dialog fields for image evaluation:

- Set up
- Connections
- Training
- Evaluating
- Options
- Info
- Managing
- Stop

A traffic light is located below the task buttons that shows you at a glance the current operating mode of the evaluation device VS130-2.

The traffic light can display the following states:

- Green: Evaluation mode VS130-2 with result output
- Yellow: STOP including setup and training
- Red: Error

| 11         |   |
|------------|---|
| <b>FNN</b> |   |
| 111        |   |
| XIII       | L |

Now click on the button Set up.

| SIEMEN            | S Vision                                                          | Sensor SIMATI                                                                                                    | IC VS130-2                                                                                                    |                                          |          |           |
|-------------------|-------------------------------------------------------------------|----------------------------------------------------------------------------------------------------|----------------------------------------------------------------------------------------------------|------------------------------------------|----------|-----------|
| Aufgabe:          | Sensor einrich                                                    | nten                                                                                                    |                                                                                                    |                                          | WEE      | 3         |
| Einrichten        | Anleitung:                                                        | <u>^</u>                                                                                                    |                                                                                                    |                                          |          |           |
| Verbindungen      | 1. Bild scharfsteller<br>2. Für exakte Trigge                     | n<br>Iruna soraen                                                                                                    |                                                                                                    |                                          | 6        |           |
| Trainieren        | 3. Leseerfolg prüfer                                              | n 🛄                                                                                                    |                                                                                                    | 2111                                     | 32       |           |
| Auswerten         | <ol> <li>Lesequalitat optil</li> <li>Einstellungen sig</li> </ol> | mieren<br>chern mit                                                                                                   |                                                                                                    |                                          | Dotgr    | öße:      |
| Optionen          | Aktuelles Bild                                                    |                                                                                                    |                                                                                                    | 2hJ                                      | 1/Ioir   | neto:     |
| Info              | Erkennung:                                                        | erfolgreich                                                                                                    | SHOLE                                                                                                    |                                          | Nieli    |           |
| Verwalten         | 1                                                                 | abgeschlossen                                                                                                    |                                                                                                    |                                          |          |           |
| Stopp             | Lese-Einstellungen                                                | la<br>La constanta da constanta da constanta da constanta da constanta da constanta da constanta da constanta da cons | a second second s |                                          | Größ     | šte:      |
| AMAGE 242 175 177 | Belichtung:                                                       | Auto A                                                                                                    | -100                                                                                                    |                                          |          |           |
| Akt. Zustand      | Max. Belicht.zeit:                                                | 800 🗘 µs                                                                                                    |                                                                                                    |                                          | 1        |           |
|                   | Max. Helligkeit:                                                  | 500                                                                                                    | -200                                                                                                    |                                          |          |           |
|                   |                                                                   |                                                                                                    |                                                                                                    | 100 200 300                              | I VUI    | le Gruise |
|                   |                                                                   | _                                                                                                    |                                                                                                    | Aktuelles B                              | ild: 947 |           |
|                   |                                                                   | I nur getrig.                                                                                                    | Ergebnis:                                                                                                    | Qualität:                                | Klass    | e Wert    |
|                   | Man. Trigger:                                                     | Auslosen                                                                                                    | SIMATICW0DW0AVision Sensor                                                                                                    | Abstand zum Rand                         | B        | 3.867     |
|                   | Triggerverz.:                                                     | 0 ms                                                                                                    | VS130                                                                                                    | Druckabweichung                          | A        | 0.409     |
| 111               | Entzerrung:                                                       | 0                                                                                                    |                                                                                                    | Sympolkontrast<br>Blickwinkel (Codeabb.) | A        | 0.85      |
|                   | Einfri                                                            | ieren                                                                                                    | Kleinst. Dotabstand: 14.49                                                                                                    | Unb. Fehlerkorrektur                     | A        | 1.0       |
| Deutsch 🖌         | Wertebereich Max                                                  | . Belicht.zeit: 5 bis :                                                                                               | 20000.                                                                                                    | *                                        |          |           |
| <u>Startseite</u> |                                                                   | Ŭ                                                                                                    | bernehmen                                                                                                    |                                          |          | Hilfe     |

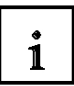

In the dialog on the upper left, a static text is displayed that provides brief instructions for setting up the sensor.

#### **Current Image**

At "recognition", the status of image recognition is displayed:

- "completed successfully" in blue script if it was possible to decode the code that is read currently
- "running" in red script if it was not possible to decode the code that is currently read at the first try.

Only those images are displayed that the VS 130-2 attempts to evaluate. The images are shown in a green frame (indication for recognized code).

#### Result

If a code was decoded successfully, the code that was read last or the modified result string is displayed in the field Result below the image preview. If it was not possible to decode the code, this field is gray.

#### Quality, Class, Value

If a code was read correctly (recognition: "completed successfully"), the quality characteristics will be displayed here that -at the momentary setup situation- caused most of the problems when the code was read. By removing these problems, the reading integrity of the VS130-2 can be specifically improved.

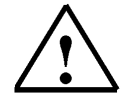

Additional information is provided in Chapter 5.3 of the operating instructions "SIMATIC Vision Sensor VS130-2".

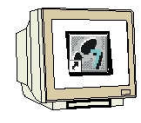

Now, click on the **Connections** button.

| ape.           | Verbindungen   | Teil 1/3: Schnittstell | en               |          | WEE  |
|----------------|----------------|------------------------|------------------|----------|------|
| hten<br>lungen | Schnittstellen | Integration            | Ergebnis & Text  |          |      |
| ieren          | - Ethernet     |                        | - PROFIBUS DP    |          |      |
| erten          | IP-Mode:       | PROFINET Mode 🗸 🗸      | Adresse:         | 7        |      |
| onen           | IP-Adresse:    |                        | Zeitlimit:       |          | ms   |
| fo             | Subnetz-Maske: |                        | Pulszeit:        |          | ms   |
| alten          | Gateway:       |                        | Tausch:          | S7 💌     |      |
| pp             | - PROFINET IO  |                        | - TCP/RS232      |          |      |
| stand          | Devicename:    | VS130-2x13             | IP-Adresse:      | 192.168. | 0.43 |
|                | Zeitlimit      | 500 ms                 | Port:            | 8000     |      |
|                | Pulszeit.      | 30 ms                  | Zeitlimit        | 0 sec.   |      |
|                | Tausch:        | S7 💌                   | 1                |          |      |
|                | - DI/DO        |                        | Archivierung/MMI |          |      |
| 45             | Pulszeit       | 30 ms                  | IP-Adresse:      | 192.168. | 0.45 |
|                |                | <u>1998</u>            | Port:            | 8765     |      |
|                |                |                        | Zeitlimit:       | 10 sec.  |      |

Then click on the tab Integration or the button Continue.

| gabe:              | Verbindungen              | Teil 2/3: Integr | ation        |                                                                | <u>WEB</u>    |
|--------------------|---------------------------|------------------|--------------|----------------------------------------------------------------|---------------|
| richten<br>ndungen | Schnittstellen            | Integration      |              | Ergebnis & Text                                                |               |
| nieren             | Verbindung                |                  | L            |                                                                |               |
| werten             | Trigger                   |                  |              |                                                                |               |
| ionen              | Quelle:                   | PROFINET IO      | ~            | 4                                                              |               |
| nfo                | Entprellung:              | 0 ms             | (Jewe)       | Anleitung:                                                     |               |
| valten             | Triggertext:              | T                |              | Legen Sie hier fest, welche<br>Funktionen mit den Schnittste   | ellen         |
| opp                | Triggerverz.:             | 0 ms             |              | verknüpft werden sollen                                        |               |
| ustand             | Text:                     | PROFINET IO      | ~            | Info:                                                          |               |
|                    | Ergebnis:                 | PROFINET IO      | ~            | Es sind nicht alle Kombination<br>zulässig, Folgende Finschrän | nen<br>kuna   |
|                    | Steuerung:                | PROFINET IO      | ~            | besteht: Wenn die Ausgabe d<br>Textes über 'PROFIBUS DP'       | es            |
|                    | — Diagnoseübertragung —   |                  |              | ('PROFINET IO') erfolgt, muss<br>die Steuerung über 'PROFIBU   | auch<br>S DP' |
|                    | Bilder übertragen:        | Keine            | *            | ('PROFINET IO') erfolgen                                       |               |
|                    | Datensätze übertragen:    | Keine            | ~            |                                                                |               |
|                    | IT Mit Übertragungsüberwa | achung           | 2017 and 201 |                                                                |               |

At **Connection**, select PROFINET IO for the source, the text, the result, and the controller. This allows for the access by means of the control program and FB79.

Click Accept.

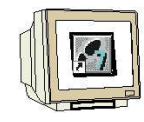

Now click on the button Train.

| SIEMEN                                                                                                    | S Vision Sensor SIM                                                                                                    | ATIC VS130-2                              |                                     |
|----------------------------------------------------------------------------------------------------|----------------------------------------------------------------------------------------------------|-------------------------------------------|-------------------------------------|
| Aufgabe:                                                                                                    | Trainiere Code                                                                                                    | Teil 1/2: Vorbereitung und Start Training | <u>WEB</u>                          |
| Einrichten<br>Verbindungen<br>Trainieren<br>Auswerten<br>Optionen<br>Info<br>Verwalten<br>Stopp<br>Akt. Zustand | Info:<br>Training ist notwendig wenn die<br>Aufgabe Qualitätskontrolle oder<br>Codevergleich ist.<br>Trainieren ist sinnvoll, wenn beim<br>Übergang in den Auswertebetrieb<br>keine Adaptionszeit zur Verfügung<br>steht. |                                           | Dotgröße: Kleinste: Größte: Größte: |
| Deutsch v<br>Startseite                                                                                         | F Bild benutzen<br>Start Training<br>Nicht trainiert, Klicken Sie 'Start 1                                                                                                    | 300 -200 -100 0 100 200 300<br>Aktuelles  | Bild: 1                             |
| Startseite                                                                                                    |                                                                                                    |                                           |                                     |

Click on the button Start Training.

|            | VS Vision Sensor       | SIMATIC VS130-2                    |                         | Blocki       |
|------------|------------------------|------------------------------------|-------------------------|--------------|
| ufgabe:    | Trainiere Code         | Teil 2/2: Ergebnis anzeigen und Co | ode speichern           | <u>WEB</u>   |
| Einrichten |                        |                                    |                         |              |
| rbindungen | Code speichern         | Bild:                              |                         |              |
| Frainieren | Codenummer: 1          |                                    | A COMPANY AND A COMPANY |              |
| luswerten  | Speich                 | nem                                |                         |              |
| Optionen   |                        |                                    |                         |              |
| Info       |                        |                                    | 52 hJ                   |              |
| /erwalten  | Bereits gespeicherte   | 5500                               |                         |              |
| Stopp      | Codes:                 |                                    |                         |              |
| 4. Zustand |                        | Ergebnis:                          |                         |              |
|            |                        | SIMATICW0DW0AVision Sensor         | Belichtungszeit.        | 268µs        |
|            |                        | Vorse                              | Belichtungszeitoffset:  | υμs *<br>600 |
|            |                        | 1                                  | Oualität                | 500<br>A     |
| 0.0000     |                        |                                    | and an even             |              |
| itsch      | Wertebereich Codenumme | r: 1 bis 14.                       |                         | 0            |

Then click on the button Save.

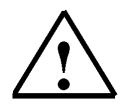

Additional information is provided in Chapter 5.3 of the operating instructions "SIMATIC Vision Sensor VS130-2".

Next, click on the button Evaluate.

i

In this dialog we start the evaluation mode. The codes are read and if necessary checked as to whether they match a trained code, or contain one or several specified character strings.

#### Select Code

Here, we enter the number of a code that has already been trained and that we wish to use for comparison with a current code. The following values are provided:

- The numbers of all codes that are already trained
- "Auto", if under "Options" in the Decoder we entered "Read" as "Task".

#### Click on the button Start.

Specify the **START** command at the SIMATIC controller to start the evaluation.

| SIEMEN                                                                                          | IS Vision S                                                                                                    | ensor SIMATI                                                             | IC VS130                                        | -2                         |   |                                                                 |                              |                         |
|-------------------------------------------------------------------------------------------------|----------------------------------------------------------------------------------------------------|--------------------------------------------------------------------------|-------------------------------------------------|----------------------------|---|-----------------------------------------------------------------|------------------------------|-------------------------|
| Aufgabe:                                                                                        | Auswertebetrie                                                                                                    | b                                                                        |                                                 |                            |   |                                                                 | WEE                          | 3                       |
| Einrichten<br>Verbindungen<br>Trainieren<br>Auswerten<br>Optionen<br>Info<br>Verwalten<br>Stopp | Info:<br>Beim Übergang in de<br>Adswertebetrieb ben<br>Adaptionszeit um sic<br>vorliegenden Code e<br>Dies können Sie verr<br>indem Sie im Teil Tr<br><b>Code wählen</b><br>Codenummer: | en<br>ötigt VS130-2<br>h auf den<br>inzustellen.<br>meiden,<br>ainieren' | 200-100-11-11-12-12-12-12-12-12-12-12-12-12-12- |                            | Ř |                                                                 | <u>Dotg</u><br>Klein<br>Gröf | nste:<br>↓              |
| Akt. Zustand                                                                                    | Info: Codenummer 1<br>Gelesen:                                                                                                    | [1/4]<br>1<br>100.000%                                                   | -100-                                           |                            |   |                                                                 | 40                           | <u> </u>                |
| <b>N</b>                                                                                        | NOK:                                                                                                    | 0                                                                        |                                                 | 00 -200 -100               | U | Aktuelles Bi                                                    | ld: 109                      |                         |
| e                                                                                               | Vergleich:                                                                                                    | 0.000%<br>Aus                                                            | Ergebnis<br>SIMATIC<br>VS130                    | :<br>Xx0D1x0AVision Sensor | < | <b>Qualität:</b><br>Gesamt<br>Symbolkontrast<br>Druckabweichung | Klass<br>A<br>A<br>A         | se Wert<br>0.8<br>0.359 |
| Deutsch                                                                                         |                                                                                                    | >> Rucks                                                                 | ,<br>Zeige:                                     | Alle Bilder                | * | Axiale Ungleichmäßigk.<br>Unb. Fehlerkorrektur                  | AA                           | 0.003                   |
| <u>Startseite</u>                                                                               |                                                                                                    |                                                                          |                                                 |                            |   |                                                                 | _                            | Hilfe                   |

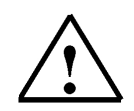

#### Note

With the **START** command at the controller, the DISA signal was set to TRUE. This disables all operator functions at the VS130-2 evaluation device and in the Web browser.

Enter <<?>> the RESET\_DISA signal at the SIMATIC controller to cancel the operator inhibit.

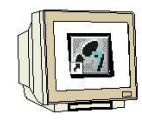

Now click on the **Options** button.

| igabe. Option                                                                                                    | en                                                                                                    | Teil 1/5                                                                        | : Decoder |                                                                                                    |                                                                                                    | WEB                          |
|----------------------------------------------------------------------------------------------------|----------------------------------------------------------------------------------------------------|---------------------------------------------------------------------------------|-----------|----------------------------------------------------------------------------------------------------|----------------------------------------------------------------------------------------------------|------------------------------|
| nrichten<br>indungen<br>ainieren<br>swerten<br>utionen<br>info<br>sta<br>rowalten<br>Zustand<br>Stopp<br>Se<br>Zustand<br>Ge<br>Zyt | oder I<br>fgabe:<br>rgleich:<br>artposition:<br>nge:<br>paratoren:<br>schwindigkeit:<br>kluszeit-Grenze: | Beleuchtung & Bilda<br>Lesen<br>Alles<br>1<br>+-<br>Niedrig (robust)<br>2000 ms | aufn.     | Sicherheit<br>Sicherheit<br>Anleitung:<br>1. Wählen Sie aus<br>2. Optional bei Auf<br>wie der Vergleich<br>3. Stellen Sie die t<br>4. Geben Sie mit d<br>maximal verfügba<br>Info:<br>Die eingestellte G<br>wie schnell eine /<br>Für die Stufen 'Mi<br>Voraussetzunger<br>Alle Einstellunger<br>in den trainierten | Diag.&Überwachung<br>s, welche Aufgabe VS130-2 löse<br>fgabe 'Vergleichen': wählen Sie,<br>durchgeführt werden soll<br>benötigte Geschwindigkeit ein<br>ler Zykluszeit-Grenze die<br>are Auswertezeit vor<br>seschwindigkeitsstufe bestimmt<br>Auswertung ist.<br>ttel' und 'Hoch' beachten Sie bitt<br>für sicheres Lesen in der Onlin<br>n außer Aufgabe werden beim Tr<br>Code übernommen. | e die<br>ehilfe,<br>ainieren |

The VS130-2 is still in the evaluation mode.

| SIEMEN                 | S Vision Sensor SIMATIC VS130-2                                                                 |                                                                                                    |     |
|------------------------|-------------------------------------------------------------------------------------------------|----------------------------------------------------------------------------------------------------|-----|
| 🙆 SIMATIC VS13         | 30-2                                                                                            |                                                                                                    |     |
| Wech<br>in den<br>Nach | seln nach 'Stopp' versetzt das Auswertegerät<br>1 Betriebszustand 'Stopp'.<br>'Stopp' wechseln? | Diag.&Überwachung Extras                                                                                                    | s   |
|                        | Ja                                                                                              | e aus, welche Aufgabe VS130-2 lösen soll<br>i Aufgabe Vergleichen': wählen Sie,<br>leich durchgeführt werden soll<br>die benötigte Geschwindigkeit ein<br>mit der Zykluszeit Grenze die<br>ügbare Auswertezeit vor    |     |
| 8                      | Geschwindigkeit: Niedrig (robust) 🕑<br>Zykluszeit-Grenze: 2000 ms                               | Info:<br>Die eingestellte Geschwindigkeitsstufe bestimmt,<br>wie schnell eine Auswertung ist.<br>Für die Stuffen 'Mittel' und 'Hoch' beachten Sie bitte die<br>Voraussetzungen für sicheres Lesen in der Onlinehilfe. |     |
| e                      |                                                                                                 | Alle Einstellungen außer Aufgabe werden beim Trainieren<br>in den trainierten Code übernommen.                                                                                                    |     |
| Deutsch 🖌              |                                                                                                 |                                                                                                    |     |
| <u>Startseite</u>      | Zurück Weiter Übernehmen                                                                        | Hil                                                                                                    | lfe |

Click on the button **Stop** and confirm with **Yes**.

We now can make further settings.

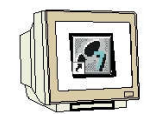

Click on the button **Options**. Under Task select "Compare". Click on **Accept**.

| ufgabe:                                | Optionen                                        | Teil 1/5: Decod               | er                                                                                                    |                                                                                                    | <u>WEB</u>             |
|----------------------------------------|-------------------------------------------------|-------------------------------|----------------------------------------------------------------------------------------------------|----------------------------------------------------------------------------------------------------|------------------------|
| inrichten<br>bindungen                 | Decoder                                         | Beleuchtung & Bildaufn.       | Sicherheit                                                                                                    | Diag.&Überwachung                                                                                                    | Extras                 |
| ainieren<br>Jswerten<br><b>ptionen</b> | Aufgabe:                                        | Vergleichen                   | <b>i</b>                                                                                                    |                                                                                                    |                        |
| Info<br>erwalten<br>Stopp<br>. Zustand | Startposition:<br>Länge:<br>Separatoren:<br>ID: | 1<br>1<br>+                   | Anleitung:<br>1. Wählen Sie aus<br>2.Optional bei Auf<br>wie der Vergleich<br>3.Stellen Sie die b<br>4.Geben Sie mit du<br>maximal verfügba | , welche Aufgabe VS130-2 löse<br>gabe 'Vergleichen': wählen Sie,<br>durchgeführt werden soll<br>enötigte Geschwindigkeit ein<br>er Zykluszeit-Grenze die<br>re Auswertezeit vor | n soll                 |
|                                        | Geschwindigkeit:<br>Zykluszeit-Grenze:          | Niedrig (robust) 💌<br>2000 ms | Info:<br>Die eingestellte G<br>wie schnell eine A<br>Für die Stufen 'Mit<br>Voraussetzungen                                                 | eschwindigkeitsstufe bestimmt<br>uswertung ist.<br>tel' und 'Hoch' beachten Sie bitt<br>für sicheres Lesen in der Onlin                                                         | ,<br>le die<br>ehilfe. |
| #<br>*                                 |                                                 |                               | Alle Einstellungen<br>in den trainierten                                                                                                    | außer Aufgabe werden beim Tr<br>Code übernommen.                                                                                                    | ainieren               |

Then click on **Evaluate** and start the evaluation mode.

Enter the START command at the SIMATIC controller to start code evaluation.

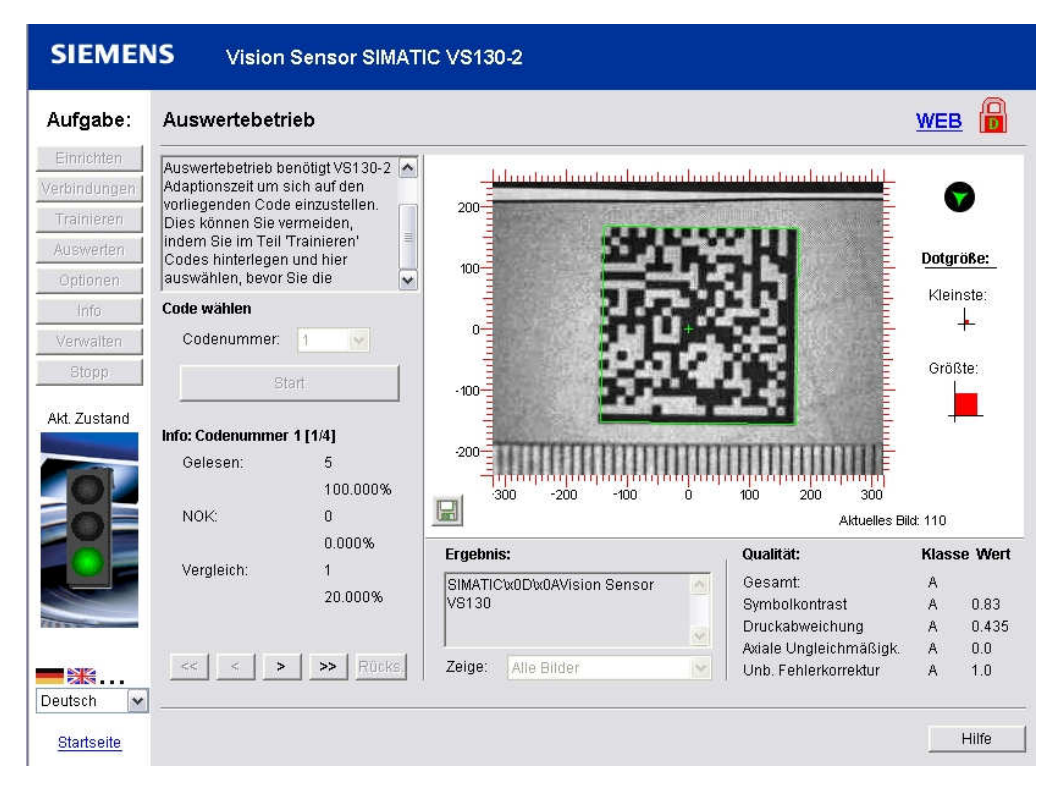

The recorded code was compared with trained Code 1. We have a match. The outputs **READ** and **MATCH** are briefly activated on the VS130-2 and on the controller.

| SIEME                                                             | NS Vision                                                                                                    | Sensor SIMA                                                                                                    | FIC VS130-2                                                                                                    |                                                                                                    |                                                                                                    |                                                |
|-------------------------------------------------------------------|----------------------------------------------------------------------------------------------------|----------------------------------------------------------------------------------------------------|----------------------------------------------------------------------------------------------------|----------------------------------------------------------------------------------------------------|----------------------------------------------------------------------------------------------------|------------------------------------------------|
| Aufgabe:                                                          | Auswertebet                                                                                                    | rieb                                                                                                    |                                                                                                    |                                                                                                    |                                                                                                    | WEB                                            |
| Einrichten<br>Verbindungen<br>Trainieren<br>Auswerten<br>Optionen | Auswertebetrieb t<br>Adaptionszeit um<br>vorliegenden Cod<br>Dies können Sie v<br>indem Sie im Teil<br>Codes hinterlegel<br>auswählen, bevor | benötigt VS130-2 sich auf den<br>sich auf den<br>de einzustellen.<br>vermeiden,<br>1 Trainieren'<br>n und hier<br>r Sie die |                                                                                                    | رىپچې                                                                                                    | ¥                                                                                                    | Dotgröße:<br>Kleinste:                         |
| 1000                                                              | L odo wahion                                                                                                    |                                                                                                    |                                                                                                    | the second second second second second second second second second second second second second second second se |                                                                                                    |                                                |
| Info<br>Verwalten                                                 | Code wahlen<br>Codenummer:                                                                                                    | 1                                                                                                    |                                                                                                    | f th                                                                                                    |                                                                                                    | +                                              |
| Info<br>Verwalten<br>Stopp                                        | Code wahlen<br>Codenummer:                                                                                                    | 1 💌                                                                                                    |                                                                                                    | 123                                                                                                    | 岔                                                                                                    | ⊢<br>Größte:                                   |
| Info<br>Verwalten<br>Stopp<br>Akt. Zustand                        | Code wahlen<br>Codenummer:                                                                                                    | 1 💌                                                                                                    | -100                                                                                                    |                                                                                                    | 佥                                                                                                    | Größte:                                        |
| Info<br>Verwalten<br>Stopp<br>Akt. Zustand                        | Code wahlen<br>Codenummer:                                                                                                    | 1 Vart<br>er 1 [1/4]<br>10<br>83.333%                                                                                       |                                                                                                    | <u>8</u><br>6                                                                                                   |                                                                                                    | Größte:                                        |
| Akt. Zustand                                                      | Code wahlen<br>Codenummer:<br>Info: Codenumme<br>Gelesen:<br>NOK:                                                                            | 1 V<br>Btart<br>10<br>83.333%<br>2                                                                                          |                                                                                                    |                                                                                                    | Aktuelles Bi                                                                                             | Größte:                                        |
| Info<br>Verwalten<br>Stopp<br>Akt. Zustand                        | Code wahlen<br>Codenummer:<br>Info: Codenumme<br>Gelesen:<br>NOK:<br>Vergleich:                                                              | 1                                                                                                    | 200-<br>300 - 200 - 10<br>Ergebnis:                                                                                                    |                                                                                                    | Aktuelles Bi                                                                                             | Größte:<br><br>Id: 1822<br>Klasse W            |
| Info<br>Verwalten<br>Stopp<br>Akt. Zustand                        | Code wahlen<br>Codenummer:<br>Info: Codenumme<br>Gelesen:<br>NOK:<br>Vergleich:                                                              | 1                                                                                                    | 200<br>200<br>300 -200 -10<br>Ergebnis:<br>Match Err(1P6ES7321-19L<br>0AA0+SC-P5E09752)                                                                                                    |                                                                                                    | Aktuelles Bi<br>alität:<br>samt<br>nbolkontrast                                                          | H<br>Größte:<br>Ld: 1822<br>Klasse W<br>-<br>- |
| Info<br>Verwalten<br>Stopp<br>Akt. Zustand                        | Code wahlen<br>Codenummer:<br>Info: Codenumme<br>Gelesen:<br>NOK:<br>Vergleich:                                                              | 1                                                                                                    | 2000<br>2000<br>2000 |                                                                                                    | Aktuelles Bi<br>Aktuelles Bi<br>alität:<br>samt:<br>mbolkontrast<br>uckabweichung<br>ale Ungleichmäßigk. | Größte:                                        |

The codes don't match. A comparison error occurred. The result of the code evaluation is read out with the supplement **Match Err** in parentheses.

The output **READ** is activated briefly on theVS130-2 and the controller.

| SIEMEN       | NS Vision           | Sensor SIMATI     | C VS130-2                                                                                                    |                     |               |
|--------------|---------------------|-------------------|----------------------------------------------------------------------------------------------------|---------------------|---------------|
| Aufgabe:     | Auswertebetr        | ieb               |                                                                                                    |                     | <u>Web</u>    |
| Einrichten   | Auswertebetrieb be  | enötigt VS130-2 🔼 |                                                                                                    |                     | v             |
| Verbindungen | Adaptionszeit um s  | ich auf den       |                                                                                                    |                     |               |
| Trainieren   | Dies können Sie ve  | ermeiden,         | 200-                                                                                                    |                     |               |
| Auswerten    | indem Sie im Teil ' | Trainieren'       | 17                                                                                                    | THE WAY IN          | Dotaröße:     |
| Optionen     | auswählen, bevor    | Sie die 🛛 🔽       | 100                                                                                                    | LANDARY LET         | 1/lainata)    |
| Info         | Code wählen         |                   | 3                                                                                                    |                     |               |
| Verwalten    | Codenummer:         | 1 ~               |                                                                                                    |                     |               |
| Stopp        | St                  | art               | -100                                                                                                    |                     | Größte:       |
| Akt. Zustand | Info: Codenummer    | 1 [1/4]           |                                                                                                    |                     |               |
|              | Gelesen:            | 12                | -200                                                                                                    |                     |               |
|              |                     | 80.000%           | 300 -200 -100                                                                                                   | 0 100 200 300       |               |
|              | NOK:                | 3                 |                                                                                                    | Aktueli             | es Bild: 5085 |
|              |                     | 20.000%           | Ergebnis:                                                                                                    | Qualität:           | Klasse Wert   |
|              | Vergleich:          | 1                 | Read Err(Cycletime too short)                                                                                   | Gesamt:             | 5             |
|              |                     | 0.00/%            |                                                                                                    | Symbolkontrast      |               |
| (TT - )      |                     |                   |                                                                                                    | Druckabweichung     |               |
|              | << < >              | Rücks             | Zeige: Alle Bilder                                                                                              | Unb Fehlerkorrektur | ук            |
| Deutsch      | Zykluszeit zu kurz  |                   | Lander Lander Lander Lander Lander Lander Lander Lander Lander Lander Lander Lander Lander Lander Lander Lander |                     |               |
| Startseite   |                     |                   |                                                                                                    |                     | Hilfe         |

If the code is faulty or illegible, **Read Err** is read out. The output **N\_OK** is briefly activated on the VS130-2 and on the controller.

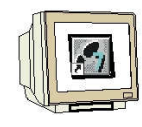

View of Info Statistical Information

| fgabe:   | Info             |         | <u>WEB</u>           |              |                 |                   |
|----------|------------------|---------|----------------------|--------------|-----------------|-------------------|
| nrichten | Statistik        | Codes   | Diagnose             | Analyse      |                 | Seräteinformation |
| indungen |                  |         | Diagnose             | Analyse      |                 |                   |
| ainieren | Momentaner Code: | 1       |                      |              |                 |                   |
| swerten  |                  |         |                      |              |                 |                   |
| ptionen  | Lese Statistik   |         |                      |              | Qualitäts Stati | stik              |
| Info     | Gelesen:         | 12      | Code X-Pos.:         | -            | Qualität A:     | 6                 |
| erwalten |                  | 75.000% | Code Y-Pos:          | -            |                 | 37.500%           |
| Stopp    | NOK:             | 4       | Drehwinkel:          | 2            | Qualität B:     | 6                 |
| Zustand  |                  | 25.000% | Blickwinkel:         | 2            |                 | 37.500%           |
| Laorand  | Vergleich:       | 1       | Kleinst. Dotabstand: | -            | Qualität C:     | 0                 |
|          |                  | 6.250%  | Trigger zu schnell:  | 0            |                 | 0.000%            |
|          |                  |         |                      | 0.000%       | Qualität D:     | 0                 |
|          | Zykluszeit:      | 2000ms  | Triggerintervall:    | 00:04:47.165 |                 | 0.000%            |
|          | Min.:            | 147ms   | Min.:                | 00:00:02.562 | Qualität F:     | 0                 |
|          | Max.:            | 2000ms  | Max.:                | 00:11:09.231 |                 | 0.000%            |
|          | zu kurz:         | 4       |                      |              |                 |                   |
|          |                  | 25.000% |                      |              | Statist         | ik rücksetzen     |

View of Info Trained Codes

| SIEMEN                  | IS Vision Sensor SI        | MATIC VS130-2  |                                              | Blockieren        |
|-------------------------|----------------------------|----------------|----------------------------------------------|-------------------|
| Aufgabe:                | Info                       | Teil 2/5: Code | 5                                            | <u>Web</u>        |
| Einrichten Verbindungen | Statistik Cod              | es Di          | agnose Analyse                               | Geräteinformation |
| Trainieren<br>Auswerten | Code wählen<br>Codenummer: | 1              | Bild:                                        |                   |
| Optionen                | Information Training       | Laufzeit >     |                                              |                   |
| Info                    | Belichtungszeit:           | 296µs          |                                              | H                 |
| Verwalten               | Belichtungszeitoffset:     | 0µs *          |                                              | <b>n_1</b>        |
| Stopp                   | Helligkeit:                | 500            | 20030                                        |                   |
| Ald Tuctond             | Qualität                   | Klasse Wert    |                                              |                   |
| ARI. ZUSTANU            | Symbolkontrast:            | A 0.81         | 32507                                        | 954               |
|                         | Druckabweichung:           | A 0.351        | 27742                                        |                   |
|                         | Axiale Ungleichmäßigk.:    | A 0.003        |                                              |                   |
| EOE                     | Unb. Fehlerkorrektur:      | A 1.0          |                                              | TITITITITI        |
| -9-                     | Kleinster Dotabstand:      | A 14.46        |                                              |                   |
|                         | Größter Dotabstand:        | A 14.57        | Ergebnis:                                    |                   |
|                         | Ruhezone:                  | A 0.0          | SIMATIC 000000000000000000000000000000000000 | 30                |
| The                     | Blickwinkel (Codeabh.):    | A 84.0         |                                              |                   |
|                         | Abstand zum Rand:          | A 5.0          |                                              | <u>.</u>          |
| Deutsch                 | Alle Werte zum Zeitpunkt d | es Trainierens |                                              |                   |
| Startseite              | Zurück Weiter              |                |                                              | Hilfe             |

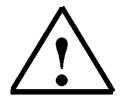

Additional information is provided in Chapter 5.3 of the operating instructions "SIMATIC Vision Sensor VS130-2".

R

#### **6 RESULTS OF CODE EVALUATION IN THE CPU**

#### 6.1 Web View of Code Evaluation

| Aufgabe:     | Auswertebetrieb                                                                                                    |                                                             |                                                                 |                                                                                                    |                                                                                       | WEB 🔓                 |  |
|--------------|----------------------------------------------------------------------------------------------------|-------------------------------------------------------------|-----------------------------------------------------------------|----------------------------------------------------------------------------------------------------|---------------------------------------------------------------------------------------|-----------------------|--|
| Einrichten   | Auswertebetrieb b                                                                                                    | penötigt VS130-2 🔥                                          |                                                                 | والمتنامينا ومناور                                                                                                    | untimble.                                                                             |                       |  |
| erbindungen  | Adaptionszeit um<br>vorliegenden Cod                                                                                   | sich auf den<br>le einzustellen. 👝                          | 200                                                             |                                                                                                    |                                                                                       | 7                     |  |
| Trainieren   | Dies können Sie vermeiden,<br>indem Sie im Teil 'Trainieren'<br>Codes hinterlegen und hier<br>auswählen, bevor Sie die |                                                             |                                                                 |                                                                                                    |                                                                                       |                       |  |
| Auswerten    |                                                                                                    |                                                             | 100                                                             |                                                                                                    | Dotg                                                                                  | jröße:                |  |
| Optionen     |                                                                                                    |                                                             |                                                                 |                                                                                                    | Kie kie                                                                               | inete:                |  |
| info         | Code wählen                                                                                                    |                                                             |                                                                 | 19 A                                                                                                    |                                                                                       | 1                     |  |
| Verwalten    | Codenummer:                                                                                                    | 1                                                           |                                                                 | 14.12                                                                                                    |                                                                                       | 9. m                  |  |
| Stopp        |                                                                                                    | 1                                                           |                                                                 | THE OWNER OF THE OWNER OF THE OWNER OWNER | Grö                                                                                   | ißte:                 |  |
|              | ~                                                                                                    | start.                                                      | .100-                                                           |                                                                                                    |                                                                                       | -                     |  |
| Akt. Zustand |                                                                                                    | DIETT.                                                      | -100                                                            |                                                                                                    |                                                                                       |                       |  |
| Akt. Zustand | Info: Codenumme                                                                                                    | er 1 [1/4]                                                  | -100-                                                           | MARKING T                                                                                                    |                                                                                       |                       |  |
| Akt. Zustand | Info: Codenumme<br>Gelesen:                                                                                            | er 1 [1/4]<br>15<br>78 947%                                 | -100                                                            | minulianiani                                                                                                    |                                                                                       |                       |  |
| Akt. Zustand | Info: Codenumme<br>Gelesen:<br>NOK:                                                                                    | er <b>1 [1/4]</b><br>15<br>78.947%<br>4                     | -100-<br>-200-<br>                                              | 0 100 200                                                                                                    | 0 300<br>Aktuelles Bild: 56                                                           | <b>.</b>              |  |
| Akt. Zustand | Info: Codenumme<br>Gelesen:<br>NOK:                                                                                    | er 1 [1/4]<br>15<br>78.947%<br>4<br>21.053%                 | -100<br>-200<br>-300 -200 -100<br>Ergebnis:                     | 0 100 200<br>Qualităt:                                                                                                    | 0 300<br>Aktuelles Bild: 56<br>Klas                                                   | se We                 |  |
| kt. Zustand  | Info: Codenumme<br>Gelesen:<br>NOK:<br>Vergleich:                                                                      | er 1 [1/4]<br>15<br>78.947%<br>4<br>21.053%<br>2<br>10.656% | -100<br>-200<br>-300 -200 -100<br>Ergebnis:<br>SIMATIC VS 130-2 | 0 100 200<br>Qualităt:<br>Gesamt.                                                                                                    | 0 300<br>Aktuelles Bild: 56<br>Klas                                                   | sse We                |  |
| Akt. Zustand | Info: Codenumme<br>Gelesen:<br>NOK:<br>Vergleich:                                                                      | er 1 [1/4]<br>15<br>78.947%<br>4<br>21.053%<br>2<br>10.526% | -100<br>-200<br>-300 -200 -100<br>Ergebnis:<br>SIMATIC VS 130-2 | 0 100 200<br>Qualităt:<br>Gesamt<br>Symbolkont                                                                                                    | a 300<br>Aktuelles Bild: 56<br>Klas<br>A<br>trast A                                   | <b>556 We</b><br>0.87 |  |
| Akt. Zustand | Info: Codenumme<br>Gelesen:<br>NOK:<br>Vergleich:                                                                      | er 1[1/4]<br>15<br>78.947%<br>4<br>21.053%<br>2<br>10.526%  | -100<br>-200<br>-300 -200 -100<br>Ergebnis:<br>SIMATIC VS 130-2 | 0 100 200<br>Qualität:<br>Gesamt<br>Symbolkom<br>Druckabwe<br>Axiaje Unni                                                                                                    | a soo<br>Aktuelles Bild: 56<br>Klas<br>Atrast A<br>tirast A<br>eichung A<br>eichung A | 5 <b>SE W</b>         |  |

#### 6.2 Data View of DB20

| Adresse | Name          | Тур  | Anfangswert | Aktualwert |
|---------|---------------|------|-------------|------------|
| 0.0     | ERGEBNIS[1]   | BYTE | B#16#0      | B#16#53    |
| 1.0     | ERGEBNIS[2]   | BYTE | B#16#0      | B#16#49    |
| 2.0     | ERGEBNIS[3]   | BYTE | B#16#0      | B#16#4D    |
| 3.0     | ERGEBNIS[4]   | BYTE | B#16#0      | B#16#41    |
| 4.0     | ERGEBNIS [5]  | BYTE | B#16#0      | B#16#54    |
| 5.0     | ERGEBNIS[6]   | BYTE | B#16#0      | B#16#49    |
| 6.0     | ERGEBNIS[7]   | BYTE | B#16#0      | B#16#43    |
| 7.0     | ERGEBNIS[8]   | BYTE | B#16#0      | B#16#20    |
| 8.0     | ERGEBNIS[9]   | BYTE | B#16#0      | B#16#56    |
| 9.0     | ERGEBNIS [10] | BYTE | B#16#0      | B#16#53    |
| 10.0    | ERGEBNIS[11]  | BYTE | B#16#0      | B#16#20    |
| 11.0    | ERGEBNIS [12] | BYTE | B#16#0      | B#16#31    |
| 12.0    | ERGEBNIS [13] | BYTE | B#16#0      | B#16#33    |
| 13.0    | ERGEBNIS[14]  | BYTE | B#16#0      | B#16#30    |
| 14.0    | ERGEBNIS[15]  | BYTE | B#16#0      | B#16#2D    |
| 15.0    | ERGEBNIS[16]  | BYTE | B#16#0      | B#16#32    |
| 16.0    | ERGEBNIS[17]  | BYTE | B#16#0      | B#16#00    |
| 17.0    | ERGEBNIS[18]  | BYTE | B#16#0      | B#16#00    |
| 18.0    | ERGEBNIS[19]  | BYTE | B#16#0      | B#16#00    |
| 19.0    | ERGEBNIS [20] | BYTE | B#16#0      | B#16#00    |
| 20.0    | ERGEBNIS [21] | BYTE | B#16#0      | B#16#00    |

#### 6.3 Variable Table VAT\_VS130

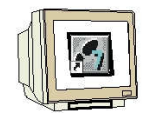

| Operand            | Symbol                  | Anzeigeformat | Statuswert                             | Steuerwert |
|--------------------|-------------------------|---------------|----------------------------------------|------------|
| A 20.6             | "TRG"                   | BOOL          | false                                  |            |
| DB79.DBX 11.0      | "INSTANZ_DB79".RESET    | BOOL          | false                                  |            |
| //Signals statusby | yte                     |               |                                        |            |
| E 10.0             | "IN_OP"                 | BOOL          | <b>T</b> true                          | 1          |
| E 10.1             | "TRD"                   | BOOL          | true                                   |            |
| E 10.2             | "RDY"                   | BOOL          | true                                   |            |
| E 10.3             | "READ"                  | BOOL          | false                                  |            |
| E 10.4             | "MATCH"                 | BOOL          | false                                  |            |
| E 10.5             | "NOT_OK"                | BOOL          | false                                  |            |
| //FB-Parameter v   | alues                   |               |                                        |            |
| DB79.DBW 32        | "INSTANZ_DB79".LENGTH   | DEZ           | 16                                     | (          |
| D879.D88 10        | "INSTANZ DB79".PARAM1   | DEZ           | 0                                      |            |
| D879.D88 30        | "INSTANZ DB79".CODE OUT | DEZ           | 0                                      |            |
| DB79.DBW 8         | "INSTANZ DB79".COMMAND  | HEX           | VV#16#0000                             |            |
|                    |                         |               |                                        |            |
| DB79.DBX 22.0      | "INSTANZ DB79",ACTIVE   | BOOL          | false                                  |            |
| DB79.DBX 22.1      | "INSTANZ DB79".DONE     | BOOL          | true                                   |            |
| DB79.DBX 22.2      | "INSTANZ DB79" ERROR    | BOOL          | false                                  |            |
|                    |                         |               |                                        |            |
| A 4.0              | "FB79 ACTIVE"           | BOOL          | false                                  |            |
| A 4.1              | "FB79 DONE"             | BOOL          | true                                   |            |
| A 4.2              | "FB79 ERROR"            | BOOL          | false                                  |            |
|                    | -                       |               |                                        |            |
| A 5.0              | "VS130-2 Funktion OK"   | BOOL          | true                                   |            |
| A 5.1              | "VS130-2 TRD"           | BOOL          | true                                   |            |
| A 52               | "VS130-2 RUN"           | BOOL          | true                                   |            |
| A 53               | "VS130-2 CODE OK"       | BOOL          | false                                  |            |
| A 5.4              | "VS130-2 gel CODE OK"   | BOOL          | false                                  |            |
| A 55               | "VS130-2 N OK"          | BOOL          | false                                  |            |
|                    |                         |               | (all a                                 |            |
| DB20 DBD 0         |                         | 7EICHEN       | 'SIMA'                                 |            |
| DB20 DBD 4         |                         | ZEICHEN       | 'TIC '                                 |            |
| DB20 DBD 8         |                         | ZEICHEN       | 'VS 1'                                 |            |
| DB20.DBD 12        |                         | ZEICHEN       | '30-2'                                 |            |
| DB20.DBD 16        |                         | ZEICHEN       | DW#16#0000000                          |            |
| DB20 DBD 20        |                         | ZEICHEN       | 0///#16#00000000                       |            |
| DB20.080 24        |                         | 7EICHEN       | DVV#16#00000000                        |            |
| DB20.080 28        |                         | 7EICHEN       | D\A(#16#00000000                       |            |
| DB20.DBD 32        |                         | ZEICHEN       | DVV#16#0000000                         |            |
| DB20 DBD 36        |                         | ZEICHEN       | DVV#16#00000000                        |            |
| DB20 DBD 40        |                         | ZEICHEN       | DVV#16#00000000                        |            |
| DB20 DBD 44        |                         | ZEICHEN       | DIA(#16#00000000                       |            |
| DB20 DBD 48        |                         | ZEICHEN       | D\A/#16#0000000                        |            |
| DB20 DBD 52        |                         | ZEICHEN       | DIA(#16#00000000                       |            |
| DB20.DBD 56        |                         | ZEICHEN       | Divide 16#00000000                     |            |
|                    |                         | ALL OF ILL Y  | D1101000000000000000000000000000000000 |            |